MANUAL / NEWTON Dictate 5

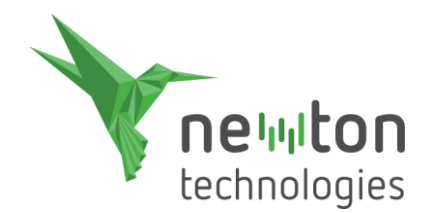

# NEWTON Dictate 5

Uživatelský manuál

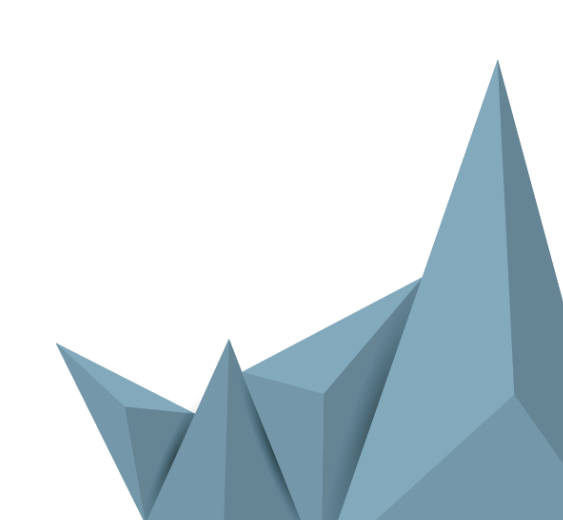

www.diktovani.cz

# Obsah

| 1 | Оp   | programu NEWTON Dictate4                             |                                                  |            |  |  |  |  |  |
|---|------|------------------------------------------------------|--------------------------------------------------|------------|--|--|--|--|--|
|   | 1.1  | Zásady pro správné používání programu NEWTON Dictate |                                                  |            |  |  |  |  |  |
| 2 | Zači | Začínáme s NEWTON Dictate 5                          |                                                  |            |  |  |  |  |  |
|   | 2.1  | Prvn                                                 | í spuštění a přihlášení do programu              | . 5        |  |  |  |  |  |
|   | 2.2  | Tuto                                                 | riál                                             | .6         |  |  |  |  |  |
|   | 2.3  | Zákla                                                | adní obrazovka                                   | . 7        |  |  |  |  |  |
|   | 2.4  | Prvn                                                 | í diktování                                      | . 7        |  |  |  |  |  |
| 3 | Nav  | vigace                                               |                                                  | . 8        |  |  |  |  |  |
|   | 3.1  | Zálo                                                 | žka Domů                                         | . 8        |  |  |  |  |  |
|   | 3.1. | 1                                                    | Ovládání diktátu                                 | . 8        |  |  |  |  |  |
|   | 3.1. | 2                                                    | Přehrávání                                       | .9         |  |  |  |  |  |
|   | 3.1. | 3                                                    | Převod zvukové nahrávky na text                  | .9         |  |  |  |  |  |
|   | 3.1. | 4                                                    | Přidání slova do slovníku1                       | 10         |  |  |  |  |  |
|   | 3.1. | 5                                                    | Minimalizovaná verze1                            | 10         |  |  |  |  |  |
|   | 3.2  | Zálo                                                 | žka Nástroje1                                    | 10         |  |  |  |  |  |
|   | 3.2. | 1                                                    | Písmo, funkce rozdělení věty, formátování textu1 | LO         |  |  |  |  |  |
|   | 3.2. | 2                                                    | Odstavec1                                        | 1          |  |  |  |  |  |
|   | 3.2. | 3                                                    | Změny1                                           | 1          |  |  |  |  |  |
|   | 3.2. | 4                                                    | Hledání1                                         | 1          |  |  |  |  |  |
|   | 3.2. | 5                                                    | Schránka1                                        | 1          |  |  |  |  |  |
|   | 3.3  | Zálo                                                 | žka Soubor1                                      | 1          |  |  |  |  |  |
|   | 3.3. | 1                                                    | Základní popis záložky Soubor1                   | 1          |  |  |  |  |  |
|   | 3.3. | 2                                                    | Slovníky1                                        | 13         |  |  |  |  |  |
|   | 3.3. | 3                                                    | Přidat slova1                                    | 4          |  |  |  |  |  |
|   | 3.3. | 4                                                    | Šablony1                                         | 15         |  |  |  |  |  |
|   | 3.3. | 5                                                    | Uživatel1                                        | L <b>7</b> |  |  |  |  |  |
|   | 3.3. | 6                                                    | Uživatelská nastavení1                           | 18         |  |  |  |  |  |
| 4 | Pos  | tranni                                               | í informační panel                               | 22         |  |  |  |  |  |
|   | 4.1  | Šabl                                                 | ony2                                             | 23         |  |  |  |  |  |
|   | 4.2  | Fráz                                                 | e2                                               | 23         |  |  |  |  |  |
|   | 4.3  | Abeo                                                 | ceda2                                            | 23         |  |  |  |  |  |
|   | 4.4  | Příka                                                | агу                                              | 23         |  |  |  |  |  |
| 5 | Rež  | im MI                                                | NI pro diktování do jiných programů              | 23         |  |  |  |  |  |
| 6 | For  | mátov                                                | rání textu                                       | 25         |  |  |  |  |  |

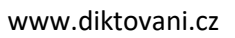

|   | 6.1  | Formátovací povely                                                      | 26 |
|---|------|-------------------------------------------------------------------------|----|
|   | 6.2  | Interpunkce a speciální symboly                                         | 26 |
|   | 6.3  | Čísla a římské číslovky                                                 | 27 |
|   | 6.4  | Peněžní částky                                                          | 28 |
|   | 6.5  | Fyzikální jednotky                                                      | 29 |
|   | 6.6  | Obchodní společnosti                                                    | 30 |
|   | 6.7  | Tituly a hodnosti                                                       | 31 |
|   | 6.8  | Diktování po znacích (spelování)                                        | 32 |
| 7 | Hlas | ové ovládání                                                            | 33 |
|   | 7.1  | Zapnutí hlasového ovládání                                              | 33 |
|   | 7.2  | Nastavení hlasových povelů                                              | 33 |
|   | 7.3  | Hlasové ovládání v NEWTON Dictate                                       | 34 |
|   | 7.4  | Hlasové ovládání v NEWTON Dictate MINI při diktování do jiných programů | 35 |
|   | 7.5  | Hlasové ovládání aplikace MS Word                                       | 36 |
| 8 | Sezr | nam kompatibilních zařízení                                             | 39 |
| 9 | Kon  | takty                                                                   | 39 |

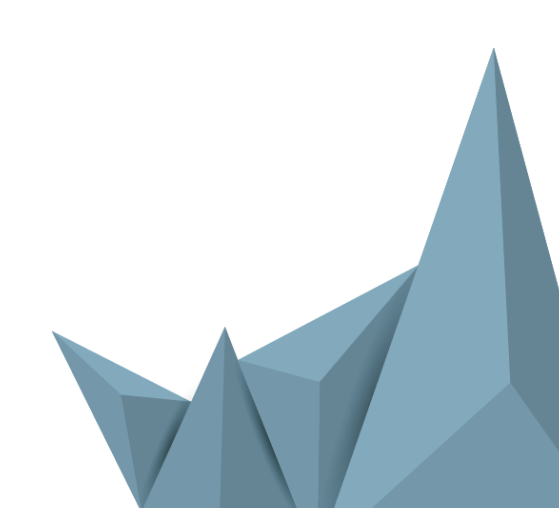

# 1 O programu NEWTON Dictate

NEWTON Dictate je program pro diktování do počítače.

V porovnání s tradičním psaním přes klávesnici vytvoříte text diktováním až **2x rychleji**. U zkušeného uživatele, který používá správná pravidla diktování a odpovídající slovník, dosahuje **přesnost přepisu až 98%**.

Co Vám NEWTON Dictate přinese?

#### Rychlejší tvorba dokumentů

- Největší úsporu času dosáhnete diktováním delších textů.
- Diktování je efektivním způsobem, jak do počítače přepsat listinné dokumenty nebo jejich části, které nejsou dostupné v elektronické podobě.
- Zvukové nahrávky si převedete do textové podoby a přepis snadno zkontrolujete (verze PROFESSIONAL).
- Nechte prohledat Vámi označené dokumenty v počítači. Program sám nalezne slova, která nejsou ve slovníku, a nabídne Vám možnost jejich přidání. Obohatíte tak Váš slovník o výrazy, které při své práci často používáte.
- Zápisy můžete nyní diktovat a ihned po skončení jednání je rozeslat.
- Většina lidí je schopna čísla rychleji přečíst než přepsat. Čísla z různých dokumentů jednoduše přediktujete přímo do Vašeho informačního systému nebo jiného programu.

#### Moderní styl práce

- Volné ruce během psaní hlasem můžete pracovat s různými podklady, třeba listovat ve spisech nebo prohlížet obrázky v počítači.
- Pohodlně a bez klávesnice diktujte tak, jak Vám vyhovuje, vsedě nebo vestoje. S bezdrátovým mikrofonem je možné diktovat do vzdáleného počítače.
- Program se umí automaticky přizpůsobit konkrétnímu řečníkovi, různým způsobům výslovnosti a jeho používání není omezeno ani mírnou vadou řeči.

# 1.1 Zásady pro správné používání programu NEWTON Dictate

- V bezprostředním okolí osoby, která diktuje, by neměly být zdroje silného zvukového rušení.
- Pracujete-li s notebookem, zapojte jej do elektrické sítě a nastavte napájení na nejvyšší výkon.
- Použitý mikrofon by měl být umístěn ve vzdálenosti cca 5 cm od úst, ne přímo před ústy (kde hrozí rušení výdechovým proudem), ale spíše při jejich kraji či pod nimi.
- Vyslovujte přirozeně a srozumitelně, jako kdybyste chtěli, aby Vám někdo cizí dobře rozuměl. Nekřičte, ale ani nešeptejte. Nezdůrazňujte (nezvýrazňujte) také ani části slov. Mezi jednotlivými slovy nemusíte dělat zbytečné pauzy. Můžete mluvit rychle, ale ne na úkor srozumitelnosti (polykání koncovek, drmolení).

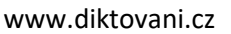

- Snažte se diktovat souvisle v rámci věty. Systém rozpoznává lépe delší fráze, je také lepší používat nezkrácené tvary slov.
- Pokud Vám program náhodou ze začátku nerozumí, nepropadejte panice. Zkuste číst běžný text a pozorujte, jak program vnímá rozdílný rytmus čtení. Zkuste také změnit polohu mikrofonu před ústy nebo změnit hlasitost mikrofonu. Program během diktování automaticky provádí adaptaci na hlas řečníka.
- Pokud program opakovaně není schopen rozpoznat nějaké slovo, například jméno či název, přidejte si ho jednoduše do slovníku. Do slovníku a šablon můžete přidávat nejen samostatná slova, ale i sousloví, celé věty, odstavce či libovolně dlouhý text.
- I když program umí doplňovat do textu čárky, je výhodnější interpunkční znaménka diktovat. Pro diktování jednotlivých písmen je lepší použít znakovou abecedu viz kapitola 6.

# 2 Začínáme s NEWTON Dictate 5

# 2.1 První spuštění a přihlášení do programu

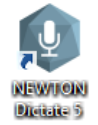

Program NEWTON Dictate 5 spustíte ikonou na ploše nebo přes položku v menu Start – Programy – NEWTON Dictate 5.

Okno přihlášení Vám nabízí dvě varianty přístupu do programu NEWTON Dictate:

#### 1) Internetová licence

Touto volbou zaregistrujete lokálně svou licenci NEWTON Dictate. K ověření je třeba být připojen k internetu.

#### 2) Hardwarový klíč

Vložíte HW klíč do USB Vašeho PC a spustíte NEWTON Dictate. Pro toto ověření není potřeba připojení k internetu.

|         | Výchozí uživatel                                                                                                | × |
|---------|----------------------------------------------------------------------------------------------------|---|
|         | Internetová licence Hardwarový klíč                                                                             |   |
| Licence | Jméno                                                                                                    |   |
|         | Příjmení                                                                                                    |   |
|         | E-mail                                                                                                    |   |
|         | Licenční číslo                                                                                                  |   |
|         | Děkujeme, že jste se rozhodli používat program NEWTON Dictate. Ke spuštění<br>programu je nutné ověřit licenci. |   |
|         |                                                                                                    |   |
|         |                                                                                                    |   |
|         |                                                                                                    |   |
|         |                                                                                                    |   |
|         | Spustit Test                                                                                                    |   |
|         |                                                                                                    | 7 |
|         |                                                                                                    |   |
|         |                                                                                                    |   |
|         |                                                                                                    |   |
|         |                                                                                                    |   |
|         |                                                                                                    |   |
|         |                                                                                                    |   |

# 2.2 Tutoriál

Při prvním spuštění programu se po úspěšném přihlášení spustí úvodní tutoriál, který Vás provede základními funkcemi programu.

- Správné nastavení mikrofonu
- Jak správně diktování
- Práce se zvukovou stopou
- Přidávání slov do slovníku
- Ukládání

Tutoriál si můžete kdykoli spustit znovu ze záložky Soubor v sekci Informace volbou Spustit tutoriál.

| Doubor Dormů                                   | <i>r</i> ≯<br>Nistroje                                                          | NEWTO                                                 | ON Dictate 5            | _ □ ×                             |
|------------------------------------------------|---------------------------------------------------------------------------------|-------------------------------------------------------|-------------------------|-----------------------------------|
| Začátek<br>diktování                           | t přepis – + + Ryckiast<br>0000 Přej                                            | Přidať slove do slevníhu<br>oubor PřiDAT              | Minimalizovană<br>verze | $\odot \mathfrak{S} \mathfrak{S}$ |
|                                                | 1                                                                               |                                                       |                         |                                   |
| TUTORIÁ<br>HORVÁN R<br>pavel bartak () diktore | L LIZ ON ÁDAT POMOLÍ DIL<br>NOM DEM, ŘÍTADEĽ POMOL<br>K. AVESNEL<br>DEMOJ SEMIL | DACTON TLACTTER V REAVEM<br>2 STORE VERVO A VREAVO NA | 0                       |                                   |

Po ukončení tutoriálu při prvním spuštění a při dalších spuštění program nastartuje do hlavní obrazovky.

Pokud nemáte před spuštěním programu k počítači připojený mikrofon, NEWTON Dictate Vás vyzve k jeho nastavení. Zapojte mikrofon do volného USB portu a v okně Nastavení mikrofonu zvolte typ svého zařízení a nastavte posuvníkem úroveň hlasitosti tak, aby ukazatel hlasitosti byl při diktování ve spodní třetině.

Audiozařízení, která jsou součástí balení a další doporučená zařízení se nastaví automaticky. V případě, že se Váš mikrofon nezobrazuje mezi dostupnými zařízeními, stiskněte tlačítko vyberte v seznamu správné zařízení. Volba se uloží stiskem tlačítka

| Nastavení            |                                                                                                    |  |
|----------------------|----------------------------------------------------------------------------------------------------|--|
| Nastavení mikrofonu  | Výběr a nastavení hlasitosti mikrofonu                                                                                                    |  |
| Diktování            | Vyberte ze seznamu zařízení to, které chcete používat pro diktování.                                                                                                    |  |
| Písma a barvy        | U doporučeného zařízení (zvýrazněné) bude hlasitost přednastavena na optimální<br>hodnotu (zelené pole u posuvníku hlasitosti). Tlačítko vpravo od seznamu<br>dostoretých právne klavičku je obvolenstvojíce díko právno od seznamu |  |
| Schránka             | dostupných zarizení slouží k jeho aktualizáci v případe zapojení noveho zarizení.                                                                                                    |  |
| Ukládání             |                                                                                                    |  |
| Hlasové ovládání     | Dostupná zařízení pro záznam zvuku                                                                                                    |  |
| Ovládací zařízení    | Mikrofon Sennheiser 🔹 😈                                                                                                    |  |
| Minimalizovaná verze | Nastavaní úrovně klaritecti                                                                                                    |  |
| Vzdálené diktování   | +                                                                                                    |  |
| Ostatní nastavení    | 0 100                                                                                                    |  |

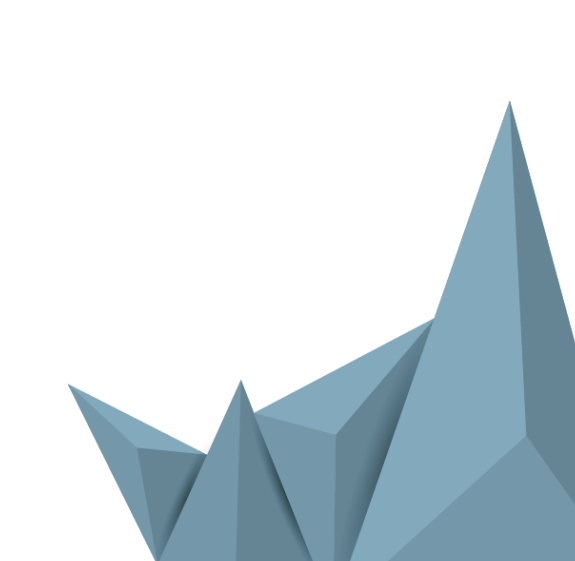

# 2.3 Základní obrazovka

| D                 |                                         |                                                  | NEWTON Dictate 5                                           | _ D X                                                                                                    |   |
|-------------------|-----------------------------------------|--------------------------------------------------|------------------------------------------------------------|----------------------------------------------------------------------------------------------------|---|
| Soubor            | Domů Nást                               | troje                                            |                                                            |                                                                                                    | ^ |
| Začáte<br>diktová | Přehrát přepis<br>Přehrávač<br>ní 00:01 | - +<br>Rychlost<br>00:01 Přepsat audio<br>scubor | Přidat slovo do slovníku<br>PŘIDAT Minimalizovaná<br>verze |                                                                                                    |   |
|                   | <br>Naviga                              | ce                                               | Postranní informační panel                                 | Šablony         Fráze         Abeceda         Příkazy           TEXT FRÁZE [víšLOVNOST]         2           nový odstavec [nový odstaved]         1           nový rádek [nový řádek]         2           , [uvozofky dole]         1           [uvozofky nahoře]         1           / [bmeno]         1           ([závorka]         1           ) [konec závorky]         [tři tečky]           mezera mezi slovy [mezera]         zvětšít první znak (velké písmeno]           znenšit první znak (velké písmeno]         7.022 Kč [sedm tisíc dvacet dva korun]           228 20 Sk (dvě stě dvacet osm celých dva eská)         101,3 EUR [sto jedna celých tři cur]           30 km/h (třicet kilometrů za hodinu]         výkon 10 kW (výkon deset kilovat]           teplota 10 °C [teplota deset supňů celsia]         rozioha 100 °C [teplota deset supňů dvereň(rb)] |   |
|                   |                                         |                                                  | Aktuálně zvolený mikrofon                                  | s. r. o. [společnost s ručením omezeným]<br>a. s. [akcievá společnost]                                                                                                    |   |
|                   | 📕 Aktuálně při                          | hlášený uživatel                                 |                                                            | v. o. s. [veľejná obchodní společnost]                                                                                                    | H |
|                   |                                         | Aktuálně zvolený                                 | r slovník                                                  | k. s. (komanditní společnost)<br>s. p. (státní podnik)<br>spol. s r. o.(spoleseró)                                                                                                    |   |
|                   |                                         |                                                  | Intenzita snímání zvuku<br>Indikátor opoždění<br>přepisu   | Lmö H (geembeha)<br>Ltd [eltédē]<br>vypsat termín slovy [slovy]<br>docent inženýr Jan Novák [slovy docent inženýr Jan Novál<br>dvacet jedna metrů čtvzrečních [slovy dvacet jedna metrů                                                                                                    |   |

# 2.4 První diktování

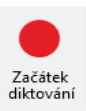

Diktování se spouští i zastavuje tlačítkem **Start / Stop** umístěným v levém horním rohu programu NEWTON Dictate, případně klávesovou zkratkou CTRL+Q. Rozpoznaný text se okamžitě zobrazuje v editačním poli programu.

| Přehrát přepis | +        |
|----------------|----------|
| Přehrávač      | Rychlost |
| 00:00          | 00:30    |

S rozpoznaným textem se na pozadí ukládá **zvuková stopa** původního **diktátu**. Je možné si přehrát celý diktát nebo pouze jeho část od pozice kurzoru a podle něj upravit rozpoznaný text. Rychlost přehrávání je možné regulovat pomocí posuvníku Rychlost. Diktát lze spustit též klávesovou zkratkou CTRL+W.

#### Po skončení diktátu můžete:

- Umístit kurzor do libovolného místa v již nadiktovaném textu a **dodiktovat text**. Zvuková stopa nového diktátu se vloží do původní zvukové stopy; **text a zvuk tedy zůstane synchronizovaný**.
- Editovat a formátovat rozpoznaný text.
- Vyhledávat v rozpoznaném textu.

# 3 Navigace

# 3.1 Záložka Domů

| D               |                      | *        |                | NE            | WTON Dictate 5           |       |  |  |
|-----------------|----------------------|----------|----------------|---------------|--------------------------|-------|--|--|
| Soubor          | Domů                 | Nástroje |                |               |                          |       |  |  |
| <b>T</b> ačátok | Přehrát<br>Přehrávač | přepis   | =+<br>Rychlost | Přensat audio | Přidat slovo do slovníku |       |  |  |
| diktování       | 00:01                | 00:01    |                | soubor        | PŘIDAT                   | verze |  |  |

Záložka Domů je určena k přímému ovládání diktování. Umožňuje z jednoho místa diktovat, přehrávat a kontrolovat záznam, přepisovat audio soubory, editovat slovníky a spouštět minimalizovanou verzi programu.

# 3.1.1 Ovládání diktátu

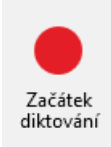

#### Začátek diktování

Spustí diktování. Pokud diktujete do již nadiktovaného textu, bude se přepis vkládat od pozice kurzoru. Práci můžete kdykoliv během diktování přerušit a pak se k ní vrátit. V případě, že máte aktivní funkci Inteligentní detekce diktování (IDD), stačí přestat diktovat a přepis se automaticky pozastaví.

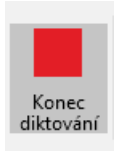

#### Konec diktování

Ukončí diktování a přepíše celý zbytek případně nepřevedeného záznamu.

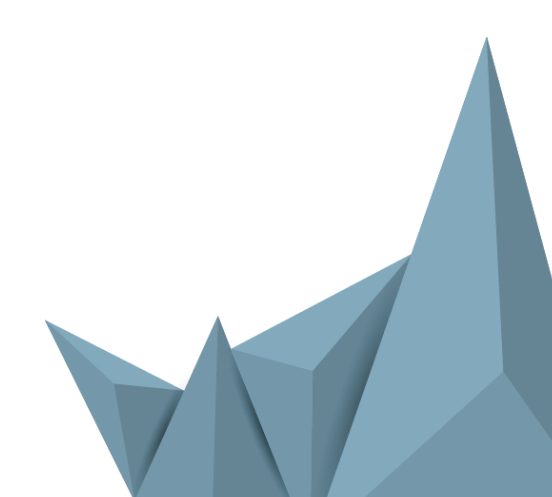

# 3.1.2 Přehrávání

# Přehrát přepis

Přehrát přepis - přehraje zvukový záznam diktování a současně bude graficky zobrazovat aktuálně přehrávaná slova. Přehrává audio stopu od začátku diktátu, případně od místa kurzoru v textu.

Ukončit přehrávání Ukončit přehrávání - zastaví přehrávání audio stopy a přemístí kurzor na pozici v textu, kde bylo přehrávání ukončeno.

| Přehrávač |       |
|-----------|-------|
| 00:01     | 00:01 |

Přehrávač - pomocí posuvníku přehrávače je možno pohybovat se libovolně po zvukové stopě a záznam si tak přehrávat právě od místa, které hledáte.

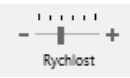

Rychlost přehrávání – pomocí posuvníku rychlosti přehrávání můžete měnit rychlost přehrávání audio-stopy Vašeho diktátu.

# 3.1.3 Převod zvukové nahrávky na text (pouze verze Professional)

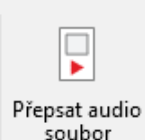

Přepsat audio soubor – díky této funkci můžete převést do textu dříve pořízené nahrávky pomocí diktafonu, inteligentního telefonu nebo jiného nahrávacího zařízení.

Stiskněte volbu Přepsat audio soubor, po otevření dialogového okna vyhledejte umístění zvukové

nahrávky ve formátu WAV, WMA, MP3, MP2, SPX, AMR nebo DSS a DS2. Kromě zvukových nahrávek lze přepsat i některé multimediální záznamy ve formátu AVI, MP4, MOV a 3GP (s podporovaným druhem kódování).

Vyberte soubor a stiskněte tlačítko Otevřít. Program začne nahrávku přepisovat. Po ukončení přepisu je možné obsah uložit nejen jako běžný text, ale i jako soubor programu NEWTON Dictate ve formátu ttax, obsahující jak přepsaný text, tak původní zvukovou stopu diktátu.

| fepis audio souboru            |                              |                       |
|--------------------------------|------------------------------|-----------------------|
|                                |                              |                       |
| Délka: 16:15                   | Nažtene: 01:19               | Džansána: 00.1        |
|                                | Nacieno: 01:16               | Prepsano: 00:1        |
| Probiha prepis souboru C:\U    | Jsers\Public\Zaznam.MP3      |                       |
| Přepis trvá: 00:15             |                              | Odhadovaná doba: 14:0 |
| Stiskněte tlačítko Zastavit, p | okud chcete přepis přerušit. |                       |
|                                |                              |                       |
|                                |                              |                       |
|                                | Zastavit                     | X Zrušit              |
|                                |                              |                       |

#### Jak získat kvalitní přepis ze zvukové nahrávky:

- Nahrávka je pořízena kvalitním mikrofonem se směrovou charakteristikou (na diktafonu je nutné nastavit režim diktování, nikoliv režim konference), ideálně v nekomprimované kvalitě (např. wav).
- Řečníci při pořizování nahrávky mluví přímo do mikrofonu ze vzdálenosti maximálně 30 cm, mají kulturní projev a dokončují své myšlenky.
- V jednu chvíli mluví na nahrávce pouze jeden člověk.
- Pro přepis předem nastavte vhodný slovník, jehož slovní zásoba co nejvíce odpovídá tématu nahrávky.

Pokud potřebujete pomoct s výběrem správné diktovací techniky, kontaktujte nás na podpora@diktovani.cz.

# 3.1.4 Přidání slova do slovníku

| Přidat | t slovo do slovr | iku |
|--------|------------------|-----|
|        | PŘIDAT           |     |

Vepište přidávané slovo do okna **Přidat slovo do slovníku** a stiskněte tlačítko **Přidat**. Následně se zobrazí potvrzovací dialog o úspěšně přidaném slovu do slovníku. Výslovnost slova si program vytvoří automaticky. Znění výslovnosti si můžete prohlédnout, případně změnit, v záložce Soubor – Slovníky.

Dále můžete přidávat nová slova v záložce Soubor – Slovníky. Do pole vyhledávání ve slovníku vypište hledané slovo. Pokud se nezobrazí v okně Vyhledaná slova, můžete toto slovo jednoduchým kliknutím na volbu "Přidat" do slovníku.

## 3.1.5 Minimalizovaná verze

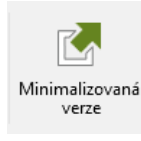

NEWTON Dictate v minimalizovaném režimu přepisuje text přímo do jiných programů. Zapisovat tak můžete například do MS Word, poštovních klientů, do textových polí na Internetu nebo podnikových informačních systémů. Více o minimalizované verzi se dočtete v kapitole <u>5. Režim MINI pro diktování do jiných programů</u>.

# 3.2 Záložka Nástroje

|                      | •      | *        |               | NEWTON Dictate 5 |        |       |       |        |   |     |      | -       | ×     |               |             |  |   |
|----------------------|--------|----------|---------------|------------------|--------|-------|-------|--------|---|-----|------|---------|-------|---------------|-------------|--|---|
| Soubor               | Domů   | Nástroje |               |                  |        |       |       |        |   |     |      |         |       |               |             |  | ^ |
| ٠                    | Přehrá | t přepis | +<br>Rychlost | Time             | es New | Roman |       | · 12 · |   |     | €≣ → | 🛧 Zpět  | Q     | 属 Označit vše | 🕞 Kopírovat |  |   |
| Začátek<br>diktování | 00:01  |          | 00:01         | В                | i L    | Α. Ι  | Ab ab | AB ab  | Ą | = = | ≡≡   | A Znovu | Najît | 👔 Vložit      | 💥 Vyjmout   |  |   |

V této záložce naleznete rychlou volbu spuštění diktování, přehrávání audio stopy a základní funkce formátování, které jsou určeny pro editaci jednotlivých dokumentů.

# 3.2.1 Písmo, funkce rozdělení věty, formátování textu

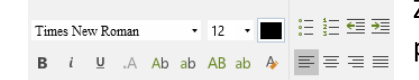

Zde si můžete vybrat pro svůj dokument druh fontu, jeho velikost a barvu. Je možné plynule měnit velikost písma či nastavit jeho průřez a index při diktování vzorců.

Pokud jste v textu zapomněli nadiktovat tečku, snadno ji doplníte **funkcí rozdělení věty**. Umístěte kurzor za slovo, kde chcete udělat tečku a stiskněte ikonu rozdělení věty nebo použijte klávesovou zkratku Ctrl+K. Tečka se automaticky vloží na pozici kurzoru a první písmeno následujícího slova se změní na velké.

# 3.2.2 Odstavec

| := ≟= ∓≣ ∓≣ | <ul> <li>Volba nastaví odrážky (bodového nebo číselného seznamu)</li> </ul> |
|-------------|-----------------------------------------------------------------------------|
| °- 2        | <ul> <li>Volba odsazení odstavce</li> </ul>                                 |
|             | <ul> <li>Volba zarovnání odstavce</li> </ul>                                |

# 3.2.3 Změny

Umožní vrátit nebo zopakovat poslední provedené akce. 🛧 Zpět i Znovu

# 3.2.4 Hledání

Po stisknutí volby Najít v navigaci na záložce Domů se v levém dolním rohu aplikace zobrazí dialogové okno (L pro hledání, do kterého napíšete hledaný výraz. Pomocí modrých šipek Další a Předchozí se můžete pohodlně Najît přemisťovat mezi nalezenými výskyty. Volba Možnosti Vám při hledání umožní rozlišovat malá a velká písmena a hledat pouze celá slova. Opětovným stisknutím X Najít: 🔻 Další 🔺 Předchozí Možnosti tlačítka "Najít" volbu uzavřete.

# Výchozí uživatel Obecný slovník

# 3.2.5 Schránka

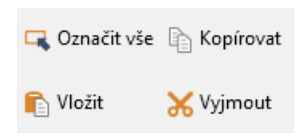

Označená slova nebo textová pole lze vyjmout, vložit, kopírovat nebo odstraňovat. Text je možné kopírovat do jiných programů. Kromě voleb v navigaci můžete pro kopírování a vkládání použít klávesové zkratky Ctrl+C a Ctrl+V, pro vyjmutí klávesovou zkratku Ctrl+X a pro mazání klávesu Delete.

# 3.3 Záložka Soubor

# 3.3.1 Základní popis záložky Soubor

V záložce soubor naleznete všechna potřebná nastavení a informace, které jsou nezbytné pro optimální činnost programu NEWTON Dictate.

Informace – zde naleznete odkazy na důležité informace, které Vám usnadní základní nastavení programu NEWTON Dictate, naleznete zde odpovědi na své otázky, jak

# Informace

 $\mathbf{I}$ 

.

Licenční podmínky

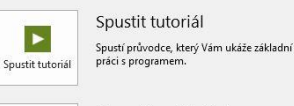

Manuál začátečníka Manuál se základními pravidly diktování. Manuál začátečníka

Uživatelský manuál Kompletní manuál pro práci s programem Uživatelský manuál

> Licenční podmínky Zobrazí licenční podmínky aplikace

Newton Dictate 5 PROFESSIC

NEWTON Dictate verze 5.0 (1.13) © 2008-2016 NEWTON Technologies, a.s. & Technická univerzita v Liberci

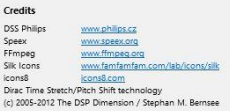

E-mail: info@diktovani.cz

newton TECHNICKÁ UNIVERZITA V LIBERCI s programem pracovat, jak formátovat či ukládat text a mnoho dalších užitečných rad.

Máte zde možnosti:

- opětovně spustit tutoriál k programu
- otevřít manuál začátečníka
- otevřít kompletní uživatelský manuál k programu
- zobrazit licenční podmínky

| ¢                         | N <b>ový</b> - vytvoří nový záznam.                                                                                                    |
|---------------------------|----------------------------------------------------------------------------------------------------|
| Informace                 | <b>Otevřít</b> – otevření dříve uloženého souboru z programu NEWTON Dictate * ttax. textového                                                                                                    |
| Νονý                      | souboru *.rtf nebo dokumentu typu LVCSR (*.lvcsr).                                                                                                    |
| Otevřít<br>Uložit         | Uložit – nadiktovaný text bude uložen jako text svázaný s audio stopou pomocí časových značek.<br>Uložený soubor bude mít příponu *.ttax.                                                                                                    |
| Uložit jako<br>Exportovat | <b>Uložit jako</b> - nadiktovaný text můžete uložit jako text svázaný s audio stopou pomocí časových<br>značek ve formátu TTAX. Úroveň komprimace je možné nastavit v záložce Soubor - Nastavení -<br>Ukládání.                                                                                            |
| Tisk<br><br>Slovník       | <b>Exportovat</b> – vyexportuje rozpoznaný text do samostatného dokumentu nebo vytvoří zvukový soubor z nahrávky Vašeho diktátu. Po stisknutí tlačítka Exportovat vyberte formát, do kterého chcete nadiktovaný soubor převést a vyplňte v dialogovém okně název souboru, do kterého chcete export provést |
| Přidat slova              | <b>Tisk</b> – nadiktovaný text můžete vytisknout touto volbou.                                                                                                    |
| Šablony                   | <b>Slovník</b> – pomocí tohoto odkazu můžete velmi jednoduše editovat Vámi používaný slovník a přidávat jednotlivá slova – viz kapitola <u>3.3.2</u>                                                                                                    |
| Uživatel<br>Nastavení     | <b>Přidat slova -</b> Nechte prohledat Vámi označené dokumenty v počítači. Program sám nalezne slova, která nejsou ve slovníku, a nabídne Vám možnost jejich přidání. Obohatíte tak Váš slovník o výrazy, které při své práci často používáte – viz kapitola <u>3.3.3</u>                                  |
|                           | <b>Šablony –</b> umožní vytváření vlastních předdefinovaných textů, které se pak vkládají pomocí<br>jednoduchých hlasových příkazů – viz kapitola <u>3.3.4</u>                                                                                                    |
|                           |                                                                                                    |

Uživatel – rychlá volba pro výběr mezi lokálními účty a nastavení licence – viz kapitola 3.3.5

**Nastavení** - zde je možné provádět různá nastavení programu NEWTON Dictate. Provedené změny jsou platné pro aktuálně používaný uživatelský účet – viz kapitola <u>3.3.6</u>

# 3.3.2 Slovníky

Pokud máte zakoupeno více slovníků, jednoduše mezi nimi přepínáte v levém dolním rohu aplikace NEWTON Dictate podle typu textu, který budete diktovat. Odborné slovníky obsahují slovní zásobu obvyklou pro daný obor. Do slovníků můžete přidávat vlastní slova a sousloví.

 Obecný slovník 3.37

 Obecný slovník Lite 3.25

 Výchozí uživatel
 Obecný slovník

#### Prohlížení a vyhledávání ve slovníku

K vyhledání určitého výrazu napište do políčka **Vyhledávání ve** slovníku hledané slovo a stiskněte tlačítko se symbolem lupy, případně klávesu Enter. Vyhledané výrazy naleznete v políčku **Vyhledaná slova.** Slova, která jsou součástí slovníku, můžete vypínat, dále můžete slovům přidávat příznaky.

Slovník

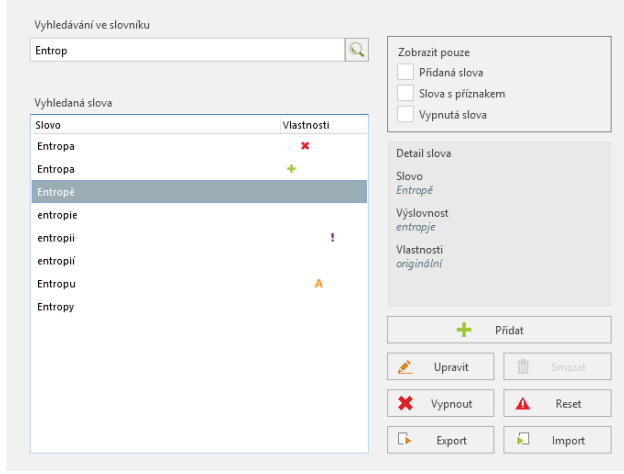

#### Přidávání slov do slovníku

Nové slovo přidáte tlačítkem **Přidat**. V novém okně pro přidání slova vepište do pole **Slovo** slovo tak, jak se má vepisovat. Do pole Výslovnost pak automaticky vepíše slovo tak, jak ho budete vyslovovat.

Výslovnost slova: program automaticky doplní výslovnost slova podle toho, jak se vyslovuje (např. přidáte-li do políčka slovo George, výslovnost bude džordž). Pokud Vám navržená výslovnost nevyhovuje, můžete ji změnit. Pokud chcete změnit výslovnost slova, které nebylo přidáno, ale je součástí slovníku, přidejte si nové slovo se stejnou psanou formou a potřebnou odlišnou výslovností. K zápisu výslovnosti se používá fonetická abeceda, ve které nelze použít

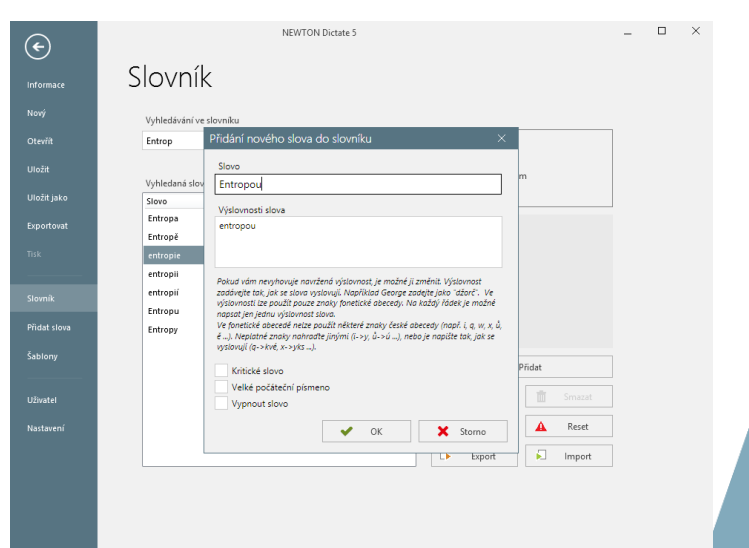

některé znaky jako i (zapište jako y), q (zapište jako kvé), w (zapište jako vé), x (zapište jako yks), ů (zapište jako ú), ě

(měkčení zapište pomocí j). Jestliže jedno slovo vyslovujete různými způsoby, přidejte jiné varianty tak, že v políčku Výslovnost slova přejdete klávesou Enter na nový řádek a přidáte další výslovnost.

Následně můžete zvolit vlastnosti slova:

**Kritické slovo** - z tato funkce umožňuje slova barevně zvýrazňovat pro rychlejší kontrolu v textu. Nastavení zvýraznění se provádí v navigaci Soubor - Nastavení– Diktování,

Velké počáteční písmeno – slovo se bude vždy psát s velkým počátečním písmenem,

Vypnout slovo - program slovo nebude při rozpoznávání brát v úvahu

Přidání nového slova je též možné v hlavním okně programu v záložce Domů – viz kapitola 3.1.4

#### Smazání slova

Mazat je možné pouze slova, které si uživatel sám přidal, a to tlačítkem **Smazat**. Slova z originálního slovníku je možné pouze vypnout.

#### Vypnout / zapnout slovo

Stisknutím tlačítka **Vypnout** vypnete daný výraz pro rozpoznávání. To znamená, že NEWTON Dictate se bude při diktátu chovat tak, jako by tento výraz neznal. Vypnuté slovo můžete kdykoliv aktivovat zpět tlačítkem **Zapnout**.

#### Reset změn

Stisknutím tlačítka Reset vrátíte slovník do původního nastavení a vymažete všechny uživatelské změny.

#### Export / Import slov

Slova, která jste si do slovníku přidali, můžete exportovat tlačítkem **Export** do souboru s příponou \*.ndd a vyexportovaný soubor importovat do NEWTON Dictate na jiném počítači tlačítkem **Import**.

## 3.3.3 Přidat slova

Volba Přidat slova slouží k hromadnému přidání slov, která máte ve svých textových dokumentech a nejsou obsažena ve slovnících NEWTON Dictate. Je to automatizovaná varianta k ručnímu přidání slova, které jste se naučili v předchozím odstavci. Program je schopen hledat neznámá slova v dokumentech formátu Microsoft Word (rtf, doc a docx), pokud je v počítači Word ve stejné nebo vyšší verzi nainstalovaný.

| <del>.</del> )      | NEWTON Dictate 5                                                                                                    | - | × |  |
|---------------------|----------------------------------------------------------------------------------------------------|---|---|--|
| ormace              | Přidat slova                                                                                                    |   |   |  |
| vý<br>evřít<br>ožit | Image: Second second second |   |   |  |
|                     | Vyhledaná slova Počet výstytů                                                                                                    |   |   |  |
|                     |                                                                                                    |   |   |  |
|                     |                                                                                                    |   |   |  |
|                     |                                                                                                    |   |   |  |
|                     | Označit všechny Seznam obsahuje 0 slov                                                                                                    |   |   |  |
|                     | Posuvnikem upravite počet vyhledaných slov<br>podle počtu výskytů                                                                                                    |   |   |  |
|                     | - I mpot                                                                                                    |   |   |  |
|                     |                                                                                                    |   |   |  |
|                     |                                                                                                    |   |   |  |

## Prohledat dokument

Pro vyhledání neznámých slov v jednom dokumentu použijte volbu **Prohledat dokument**. Najděte dokument, označte ho a stiskněte Otevřít. Program vyhledá neznámá slova a vypíše je do seznamu.

Zaškrtnutím v levém sloupci vyberte slova, která chcete do slovníku přidat. Posuvníkem pod seznamem ovlivníte počet zobrazených slov. To se hodí v případě, že nalezených slov je příliš mnoho a vy chcete vybrat všechna nalezená slova pouze s vyšším výskytem.

Pokud jste s výběrem slov spokojeni, stiskněte tlačítko Import. Vybraná slova budou připojena ke všem slovníkům, které používáte. Slovům bude přidělena jedna automaticky generovaná výslovnost, kterou můžete změnit postupem podle předchozí kapitoly.

NEWTON Dictate 5

Klávesa Sta

Q

Zobrazit pouze

Detail šablon

Název Můj po

+ Přidat

×

Export

Šablony s hlas

Šablony s kláves

Vypnuté šablony

ou zkratkou

newton

echnologie

🧷 Upravit

🔟 Smaza

Import

## Prohledat složku

Pro hromadné prohledání a import slov z více dokumentů najednou použijte tlačítko **Prohledat složku**. Po výběru složky v počítači program opět ukáže seznam nalezených neznámých slov. Dále postupujte stejně jako v předchozím odstavci.

# 3.3.4 Šablony

Šablony

Vyhledávání šablon

Vyhledané šablony

Šablona XY

 $(\epsilon)$ 

Otevří

Uložif

Uložit jal

Uživatel

Šablony šetří čas při diktování. Jsou to předdefinované texty (např. celý podpis, upozornění, odůvodnění...), které můžete vypsat vyslovením jednoho hlasového povelu, stisknutím klávesové zkratky nebo kliknutím na danou šablonu v seznamu šablon v pravé výsuvné liště programu. V tomto okně je možné nastavit vlastní pořadí zobrazení šablon jednoduše tak, že šablonu pomocí myši přemístíte na požadovanou pozici (tzv. systém Drag&Drop).

Správa šablon je dostupná v záložce Soubor – Šablony a umožňuje:

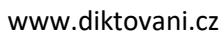

|   | Vyhledaná slova   | Počet výskytů           |
|---|-------------------|-------------------------|
|   | Business          | 1                       |
| ✓ | bajka             | 1                       |
|   | Mravencovy        | 1                       |
| ✓ | papírováním       | 1                       |
| ✓ | Pavoučici         | 1                       |
|   | Švábovými         | 1                       |
| ✓ | ergonomickou      | 1                       |
|   | Sýčka             | 1                       |
|   | Sýček             | 1                       |
| ✓ | několikasvazkovou | 1                       |
|   | Hádejte           | 1                       |
|   | Označit všechny   | Seznam obsahuje 11 slov |

Posuvníkem upravíte počet vyhledaných slov podle počtu výskytů – I

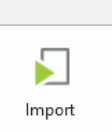

15

- přidat nové šablony
- upravovat existující šablony
- smazat šablony
- zapnout a vypnout šablony pro příslušný diktát je možné potlačit použití vybraných šablon.

Pokud máte k dispozici více šablon, je možné jejich seznam třídit podle názvu, stavu (zapnuté/vypnuté), podle hlasového příkazu nebo přiřazené klávesové zkratky.

V šablonách můžete **vyhledávat**. Do políčka Vyhledávání šablon napište název šablony, kterou hledáte, a zobrazí se pouze šablony, které odpovídají hledání. Zaškrtnutím volby Hledat uvnitř slova se vyhledají všechny šablony, jejichž název obsahuje zadaný řetězec.

Šablony lze exportovat tlačítkem **Export** do souboru s příponou \*.ndt a vyexportovaný soubor importovat do NEWTON Dictate na jiném počítači tlačítkem **Import**.

#### Přidání nové šablony

Při založení **nové Šablony** zadejte její Název. Do editačního pole napište nebo zkopírujte text šablony. Kromě druhu písma a jeho velikosti můžete editovat také barvu.

Dále zvolíte hlasový povel a/nebo klávesovou zkratku, kterou chcete pro šablonu používat.

Hlasový povel může být složen z několika slov, které je při diktátu potřeba vyslovit dohromady. Zvolte jej tak, aby se jeho výslovnost nepletla s běžnými slovy, které diktujete. Vybraný hlasový povel napište do políčka **Ovládání hlasovým povelem**.

Klávesovou zkratku můžete vybrat ze zobrazené nabídky.

| ing peapis                      |                                                                                                    |                                                 | ~    | Zapnutá |  |
|---------------------------------|----------------------------------------------------------------------------------------------------|-------------------------------------------------|------|---------|--|
| Obsah šablon                    | y                                                                                                    | _                                               |      |         |  |
| Times New Ro                    | man • 12                                                                                             | • 🔳 🗄 🗄 🗄                                       | ± →= |         |  |
| Bi⊻                             | Ab ab AB al                                                                                          | 이 물 몸 문                                         | ≡≡   |         |  |
|                                 | technologi                                                                                           | <b>N</b><br>es                                  |      |         |  |
| NE<br>Na I<br><u>ww</u><br>Přip | <b>NTON Technologi</b><br>Pankráci 1683/127,<br><u>w.diktovani.cz</u><br>Jojte se k nám na <u>Fa</u> | es, a. s.<br>140 00 Praha 4<br><u>cebooku</u> . |      |         |  |
| Vypisovat                       | před šablonou mezeri                                                                                 | J                                               |      |         |  |
|                                 | ratka                                                                                                |                                                 | •    |         |  |
| Klavesova 2k                    | iaika                                                                                                | CIRC+1                                          |      |         |  |
|                                 | NÍ HLASOVÝM POVEL                                                                                    | EM                                              |      |         |  |
| Hlasový pove                    | 2                                                                                                    |                                                 |      |         |  |
| Addition and the                |                                                                                                    |                                                 |      |         |  |

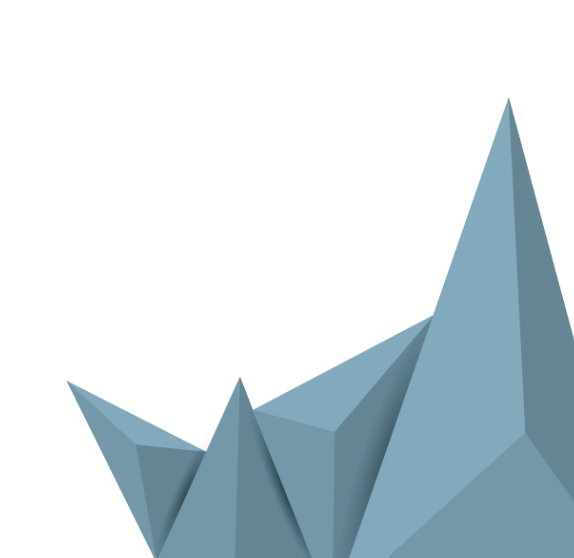

# 3.3.5 Uživatel

Položka Uživatel v menu Soubor slouží k přihlášení uživatele do prostředí správě místních uživatelů a přiřazení licencí programu.

#### Místní uživatel

Volba Místní uživatel dává možnost založení, úpravu a smazání lokálních účtů uživatelů programu a také možnost výběru z již založených účtů. K přepnutí mezi účty je nutné zadat heslo, pokud bylo nastaveno.

#### Založení nového uživatelského účtu

Zvolte **Přidat** v poli Uživatel. Napište své uživatelské jméno a heslo.

Pokud nechcete chránit svůj profil heslem, nevyplňujte kolonku **Heslo**.

Vlastní uživatelský účet umožňuje individuální nastavení slovníků, písma, jeho velikosti a barev i nastavení externích zařízení. K uložení Vašeho profilu dojde vždy při odhlášení nebo při ukončení programu. Uložená nastavení jsou platná pouze pro Váš profil.

#### Licence

Volba Licence umožňuje zadání licenčního čísla produktu (Internetová licence) nebo zvolení licencování programu pomocí Hardwarového klíče. Ve volbě pro hardwarový klíče můžete pomocí tlačítka Aktualizovat licenci provést změnu údajů zapsaných v hardwarovém klíči. Program vás vyzve k zadání cesty k aktualizačnímu souboru a poté provede změnu údajů v klíči.

V pravém sloupci je zobrazena aktuálně používaná internetová licence, zadaná při prvním spuštění. Pokud chcete aktuálně používanou licenci změnit, zvolte v seznamu licenci jinou. Licenční údaje se

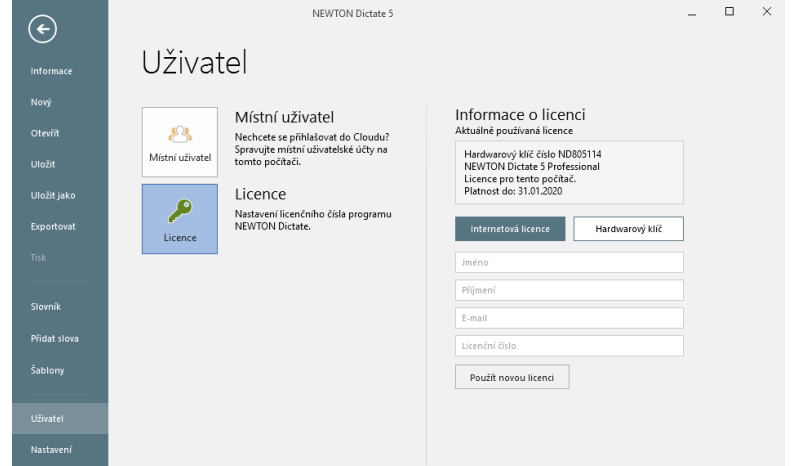

přenesou do políček pod seznamem a dále stisknete tlačítko Použít novou licenci.

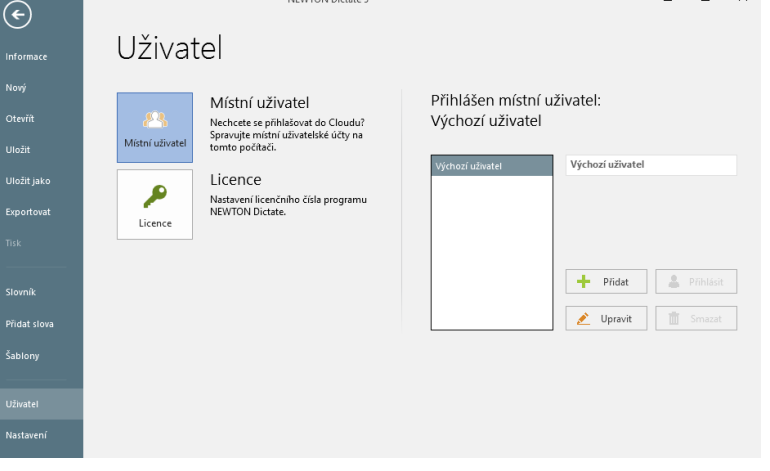

NEWTON Dictate 5

# 3.3.6 Uživatelská nastavení

# 3.3.6.1 Nastavení mikrofonu

Aby byla kvalita přepisu co nejlepší, je důležité mít dobře nastavený mikrofon.

Hlasitost mikrofonu lze nastavit přímo z NEWTON Dictate přes menu Soubor - Nastavení - Nastavení mikrofonu nebo dvojitým kliknutím na ikonu reproduktoru, případně názvu headsetu ve spodní liště programu.

Program NEWTON Dictate umí pracovat i s tichým a méně kvalitním zvukem. Optimální nastavení úrovně hlasitosti se pohybuje mezi 25-50%, záleží na intenzitě Vašeho hlasu.

| Nastaveni            |                                                                                                    |
|----------------------|----------------------------------------------------------------------------------------------------|
| Nastavení mikrofonu  | Výběr a nastavení hlasitosti mikrofonu                                                                                                    |
| Diktování            | Vyberte ze seznamu zařízení to, které chcete používat pro diktování.                                                                                                    |
| Písma a barvy        | U doporučeného zarizeni (zvyraznené) bude hlasitost prednastavena na optimalní<br>hodnotu (zelené pole u posuvníku hlasitosti). Tlačítko vpravo od seznamu<br>dostupních začízaníchouří jeho akturkují znýcadá zapoleň (povábo začízaní |
| Schránka             | dostapnych zanzem słożzi k jeno aktaanzaci v pripade zapojem noveno zanzem.                                                                                                    |
| Ukládání             |                                                                                                    |
| Hlasové ovládání     | Dostupná zařízení pro záznam zvuku                                                                                                    |
| Ovládací zařízení    | Mikrofon Sennheiser 🔹 😈                                                                                                    |
| Minimalizovaná verze | Nastavení úrovně hlasitosti                                                                                                    |
| Vzdálené diktování   | +                                                                                                    |
| Ostatní nastavení    | 0 100                                                                                                    |
|                      |                                                                                                    |

## 3.3.6.2 Diktování

#### Zapnout ovládání hlasem

S NEWTON Dictate můžete pracovat hlasem, a to prostřednictvím hlasových povelů přiřazených jednotlivým funkcím programu. Popis hlasového ovládání najdete v kapitole 7.

#### Inteligentní detekce diktování (IDD)

Program NEWTON Dictate je vybaven funkcí Inteligentní detekce diktování (IDD), díky které je schopen zaznamenat pouze diktát a odfiltrovat nežádoucí zvuky z okolí. Když přestanete mluvit, program automaticky

pozastaví přepis, a jakmile opět začnete diktovat, sám se aktivuje a pokračuje v rozpoznávání.

Zaškrtnutím volby Při IDD neukládat ticho program automaticky ze zvukové stopy ukládané na pozadí vystřihne všechny pauzy mezi diktováním.

IDD doporučujeme zapnout zejména, pokud používáte diktování do jiných aplikací v režimu MINI.

#### Zvýraznit kritická slova

Pokud zaškrtnete volbu Zvýraznit kritická slova, potom se slova, která jsou ve slovníku označená jako kritická, budou v textu barevně zvýrazňovat.

#### Ukončit diktování stiskem libovolné klávesy

Nastavení

 $\mathbb{N}$ 

Di Ρí

Aktualizace

| Nastavení mikrofonu       | Diktování                                                        |
|---------------------------|------------------------------------------------------------------|
| Diktování                 | Zapnout ovládání hlasem                                          |
| <sup>p</sup> ísma a barvy | <ul> <li>Zapnout inteligentní detekci diktování (IDD)</li> </ul> |
| Schránka                  | Hlučnost prostředí 🛛 🗕 — 📕 🛶                                     |
| Ukládání                  | <ul> <li>Při IDD neukládat ticho</li> </ul>                      |
| Hlasové ovládání          | <ul> <li>Zvýraznit kritická slova</li> </ul>                     |
| Ovládací zařízení         | Ukončit diktování stiskem libovolné klávesy (neplatí pro Mini)   |
| Minimalizovaná verze      |                                                                  |
| /zdálené diktování        | FORMATOVANI TEXTU                                                |
| Ostatní nastavení         | Automatické doplňování čárek                                     |
| Aktualizace               |                                                                  |
|                           |                                                                  |

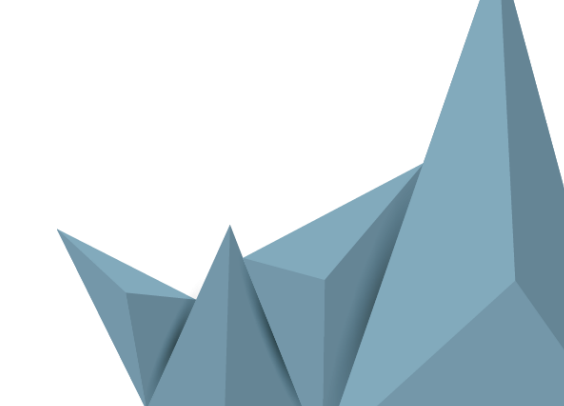

Diktování lze ukončit stisknutím libovolné klávesy na klávesnici. Neplatí však pro ukončení diktátu při diktování do jiných aplikací v režimu MINI.

#### Oznámit začátek a konec diktování zvukovým znamením

Začátek a konec diktování program oznámí zvukovým znamením. Přednastavené zvukové znamení je možné změnit záměnou souborů start.wav a stop.wav, které jsou umístěny v adresáři \NEWTONDictate 5x.

#### Formátování textu

Volby formátování textu Vám umožňují zapínat a vypínat specifické funkce slovníku, které ovlivňují vypisování Vámi diktovaného textu.

 $\wedge$ 

Pís

#### 3.3.6.3 Písma a barvy

Zde si můžete nastavit

- druh písma,
- jeho velikost,
- barvu pro přepis a přehrávání a barvu kritických slov,
- přidání mezery o velikosti 10 bodů za každý • odstavec,
- odsazení začátku nového odstavce o pět úhozů. •

## 3.3.6.4 Schránka

Při diktování se kromě textu na pozadí ukládá i zvuková stopa diktátu.

Při kopírování, vyjmutí nebo mazání textu nebo jeho části můžete operaci provést pouze pro text, anebo pro text i zvuk zároveň.

| Nastavení            |                                                                            |                                                                |
|----------------------|----------------------------------------------------------------------------|----------------------------------------------------------------|
| Nastavení mikrofonu  | Písma a barvy                                                              |                                                                |
| Diktování            | Font                                                                       | Velikost                                                       |
| Písma a barvy        | Times New Roman 🔻                                                          | 12 -                                                           |
| Schránka             | Barva písma                                                                | Barva pozadí při přehrávání                                    |
| Ukládání             | Biack                                                                      | Barva okna při diktování                                       |
| Hlasové ovládání     | Red                                                                        | Cornsilk                                                       |
| Ovládací zařízení    | <ul> <li>Přídat za každý odstavec mezeru o veli</li> </ul>                 | kosti 10 bodů                                                  |
| Minimalizovaná verze | <ul> <li>Odsazovat nový odstavec</li> <li>Ukázka</li> </ul>                |                                                                |
| Vzdálené diktování   | Napsaný text Právě se přeh                                                 | rává Toto je demonstrační text pro                             |
| Ostatní nastavení    | zobrazeni nastaveni vzhledu dokume<br>demonstračni text pro zobrazeni nast | ntu.Kritické slovo.Toto je<br>tavení vzhledu dokumentu Toto je |
| Aktualizace          | demonstračni text pro zobrazeni nast                                       | taveni vzhledu dokumentu. Toto je                              |
|                      | 🛕 Upozornění: Provedené změny se proje                                     | ví až po otevření nového dokumentu.                            |

# Nastavení

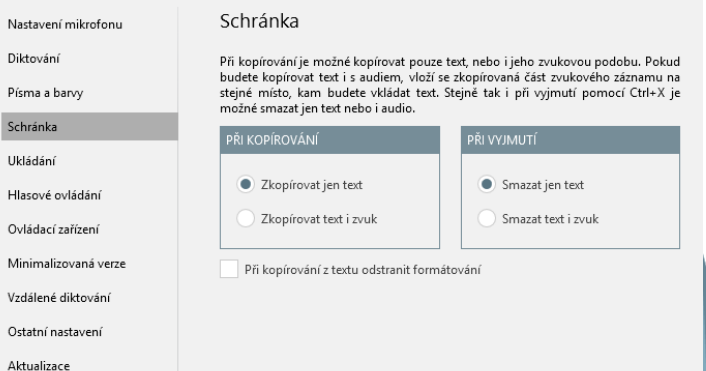

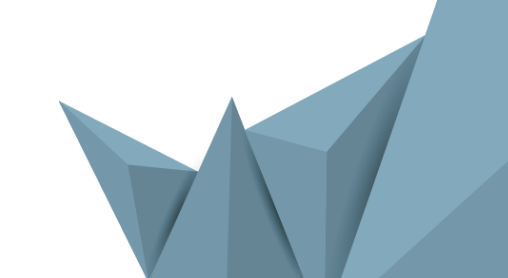

# 3.3.6.5 Ukládání

V menu **Nastavení** – **Ukládání** je možné definovat frekvenci, kvalitu a kompresi ukládaných souborů přepisu.

**Komprimované / nekomprimované ukládání souborů TTAX** (komprimace zmenší ukládaný soubor, ale sníží kvalitu ukládané zvukové stopy).

**Ukládání audio souborů MP3 nebo SPX** (malá velikost souboru sníží kvalitu nahrávky).

Zapnutí funkce automatického ukládání a nastavení intervalu automatického ukládání (od 30 sec. do 20 min.).

| Nastavení                                                                                                    |                                                                                                    |
|----------------------------------------------------------------------------------------------------|----------------------------------------------------------------------------------------------------|
| Nastavení mikrofonu<br>Diktování<br>Písma a barvy<br>Schránka<br>Ukládání<br>Hlasové ovládání<br>Ovládací zařízení<br>Minimalizovaná verze<br>Vzdálené diktování<br>Ostatní nastavení | UKIÁDÁNÍ SOUBORŮ TTAX<br>Nekomprimované ukládání (velké soubory, nejlepší kvalita zvuku)<br>Komprimované ukládání (menší soubory, nejlepší kvalita zvuku)<br>Komprimované ukládání (menší soubory, nejlepší kvalita zvuku)<br>UKIÁDÁNÍ AUDIO SOUBORŮ<br>Kvalita SPX<br>Kvalita SPX<br>Malá velikost souboru<br>Vysoká kvalita |
| AKLUGILÖLE                                                                                                    | AUTOMATICKÉ UKLÁDÁNI<br>Zapnout funkci automatického ukládání<br>Interval –<br>30 sekund 20 minut                                                                                                    |

## 3.3.6.6 Hlasové ovládání

Hlasové ovládání Vám umožní hlasem ovládat aplikace NEWTON Dictate, NEWTON Dictate MINI a MS Word, a dále hlasem řídit proces diktování, pohyb po nadiktovaném textu, jeho označování a editaci. Celý text tak můžete nadiktovat, upravit, zformátovat a vyexportovat nebo vytisknout hlasem. Popis hlasového ovládání najdete v kapitole <u>6</u>.

| tování            | <ul> <li>Zapnout ovládání hlasem</li> </ul> |       | Zohrazit nouze                             |
|-------------------|---------------------------------------------|-------|--------------------------------------------|
| na a barvy        |                                             |       | Zapnuté Vypnuté                            |
| ránka             | Dictate Mini MS                             | Word  | Naslouchací Diktovac                       |
| ádání             | Povel                                       | Stav  | Detail povelu                              |
| ové ovládání      | Nápověda                                    | × *   | Povel                                      |
| idací zařízení    | Nastavení mikrofonu                         | ×     | Spustit diktát                             |
| imalizovaná verze | Označit předchozí větu                      | ×     | Vlastnosti<br>Aktivní v režimu naslouchání |
| ilené diktování   | Zrušit označení textu                       | ×     |                                            |
|                   | Nastavit pozici pro diktování               | ×     | Text hlasového povelu                      |
| tní nastavení     | Vymazat předchozí větu                      | ×     | Začátek diktování                          |
| alizace           | Vymazat předchozí text                      | ×     |                                            |
|                   | Posunout kurzor na začátek vět              | / X - |                                            |

Nastavení

#### 3.3.6.7 Ovládací zařízení

V nastavení Ovládacích zařízení je možné konfigurovat používaná kompatibilní zařízení jako multifunkční mikrofony a nožní pedály.

Nastavení funkcí NEWTON Dictate pro posuvný ovladač a volně programovatelná tlačítka provedete volbou **Ovládací zařízení**. V poli Zařízení k dispozici vyberte příslušenství, které chcete nakonfigurovat. V poli Funkce zařízení vyberte tlačítko a akci, ke které chcete přiřadit některou z funkcí NEWTON Dictate (jednotlivým tlačítkům tak můžete přiřadit například START/STOP diktátu, poslech diktátu, mazání textu...)

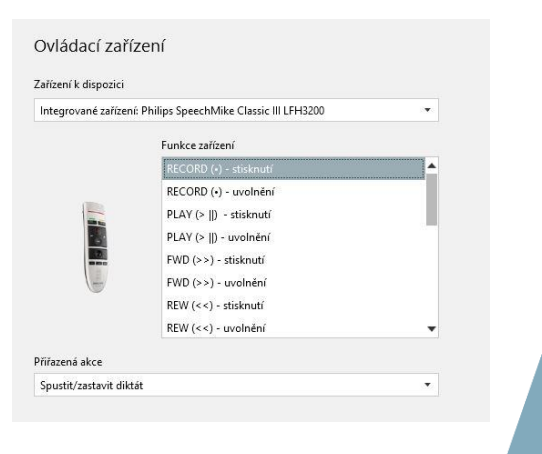

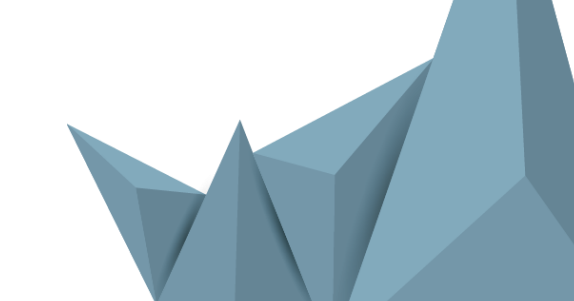

## 3.3.6.9 Minimalizovaná verze

**Spustit program v minimalizované verzi** – při zaškrtnutí se program NEWTON Dictate vždy spustí v minimalizované verzi.

**Při přepnutí do Mini zobrazit seznam hlasových příkazů** – při této volbě se zobrazí seznam hlasových příkazů, které je možno v dané chvíli používat.

Použít nestandardní metodu vkládání znaku pro nový řádek – tato volba umožní vkládat text včetně odstavců do aplikací, které používají jiný symbol pro konec řádku.

Následující možnosti nastavení jsou funkční, pouze pokud je aplikace uzamčená v cílovém oknu.

| Vastavení            |                                                                                                    |  |
|----------------------|----------------------------------------------------------------------------------------------------|--|
| Vastavení mikrofonu  | Minimalizovaná verze                                                                                                    |  |
| Diktování            | Spustit program v minimalizované verzi                                                                                                    |  |
| )ísma a barvy        | Při přepnutí do Mini zobrazit seznam hlasových příkazů                                                                                                    |  |
| chránka              | Použít nestandardní metodu vkládání znaku pro nový řádek                                                                                                  |  |
| Jkládání             | Vkládaní textu do zamknuté aplikace:                                                                                                    |  |
| Hasové ovládání      | <ul> <li>Vkládat text i pokud je cílové okno neaktivní (pro kompatibilní aplikace)</li> <li>Před vložením textu aktivovat okno cílové aplikace</li> </ul> |  |
| Ovládací zařízení    | Akumulovat text a vkládat ho příkazem                                                                                                    |  |
| Minimalizovaná verze | Prodleva mezi vložením dvou stejných znaků za sebou 120 ms                                                                                                |  |
| Aktualizace          | Délka uspání při zamykání okna 20 ms                                                                                                    |  |
| Ostatní nastavení    | Zpřístupnit rozhraní pro externí aplikace                                                                                                    |  |
|                      | Zpřístupnit jako web server na portu                                                                                                    |  |
|                      | (pro funkci web serveru je nutné spouštét NEWTON Dictate<br>v režimu správce)                                                                             |  |
|                      | ✓ Ukládat zvuk a text do paměti                                                                                                    |  |
|                      |                                                                                                    |  |

Vkládat text i pokud je cílové okno neaktivní – Text je vkládán ihned po diktování. Plně kompatibilní aplikací je MS Word.

**Před vložením textu aktivovat okno cílové aplikace** – Okno NEWTON Dictate se dostane do popředí pokaždé před vložením textu do cílového pole.

**Akumulovat text a vkládat ho příkazem** – Text se akumuluje dokud není vyvolán hlasovým příkazem, povelem na diktovacím zařízení nebo ukončením diktování.

Můžete nastavit dobu prodlevy mezi vložením dvou stejných znaků a délku uspání při zamykání okna.

## 3.3.6.10 Ostatní nastavení

Zde je možné měnit **jazykové zobrazení programu a jazyk pro rozpoznávání** v NEWTON Dictate. Změna jazyku se projeví po restartování programu.

Posuvníkem **Náročnost přepisu při diktování** lze ovlivnit rychlost přepisu rozpoznávaného textu.

| Nastavení            |                                                                           |  |
|----------------------|---------------------------------------------------------------------------|--|
| Nastavení mikrofonu  | Ostatní nastavení                                                         |  |
| Diktování            | Jazyk aplikace Jazyk rozpoznávání                                         |  |
| Písma a barvy        | autodetekce                                                               |  |
| Schránka             | Upozornění: Změna jazyka aplikace se projeví až po restartování aplikace. |  |
| Ukládání             | NÁROČNOST PŘEPISU PŘI DIKTOVÁNÍ                                           |  |
| Hlasové ovládání     | Kvalita – I – – – + Rychlost                                              |  |
| Ovládací zařízení    |                                                                           |  |
| Minimalizovaná verze |                                                                           |  |
| Vzdálené diktování   |                                                                           |  |
| Ostatní nastavení    | 1                                                                         |  |
| Aktualizace          |                                                                           |  |
|                      |                                                                           |  |

Pokud máte výkonný počítač a rychlost, se kterou se text rozpoznává, Vám vyhovuje, potom posuvník nastavte na maximální kvalitu přepisu. Jestliže náročnost nastavíte na maximální rychlost, významně se zrychlí převod řeči do textu, může však dojít ke zvýšení chybovosti. Protože každý počítač má jiné výkonnostní parametry, je na uživateli, aby si pro používaný slovník sám nastavil optimální úroveň podle svých potřeb.

#### 3.3.6.11 Aktualizace

V této volbě můžete nechat program pomocí tlačítka Vyhledat online prověřit, jestli se na aktualizačních serverech nevyskytují aktuálnější verze komponent programu, než jsou nainstalované v počítači. Nalezené nové verze můžete nechat stáhnout (odkazem Stáhnout u příslušné komponenty) a nainstalovat. Stahování je možné v jeho průběhu zastavit. Komponentami se rozumí slovníky, akustické profily, moduly pro hlasové ovládání a detektor řečové aktivity.

Pokud nejste z nějakého důvodu připojeni k internetu, můžete aktualizační soubory komponent nechat program vyhledat na lokálních discích (například USB) a to pomocí tlačítka Vyhledat lokálně. Program očekává aktualizační soubory ve složce NDlangmodels, která leží v kořenové složce disku.

| Nastavení            |                                     |                                                         |
|----------------------|-------------------------------------|---------------------------------------------------------|
| Nastavení mikrofonu  | Aktualizace                         |                                                         |
| Diktování            |                                     | Aktualizace slovníků můžete                             |
| Písma a barvy        |                                     | vyhledat buďto online, nebo<br>vyberete složku ve Vašem |
| Schránka             | Vyhledat Vyhledat<br>online lokálně | počítači, ve které se inštalačn<br>soubory nacházejí.   |
| Ukládání             |                                     |                                                         |
|                      | Komponenty aplikace                 | Verze Akce                                              |
| Hlasove ovladani     | CZ Detektor řeči pro mikrofonní     | 3.2                                                     |
| Ovládací zařízení    | CZ Hlasové ovládání                 | 3.2                                                     |
| Minimalizovaná verze | CZ Hlasové ovládání light           | 3.2                                                     |
|                      | CZ Hlasový profil pro mikrofonní    | 3.5                                                     |
| Vzdálené diktování   | CZ Justice                          | 3.55                                                    |
| Ostatní nastavení    | CZ Obecný slovník                   | 3.40                                                    |
| Aktualizace          | CZ Slovník pro offline přepis spo   | 3.47                                                    |
| A REGULACE           | CZ Univerzální hlasový profil CZ    | 3.7 <u>stáhnout</u>                                     |

Pozn.: Aktuální komponenty jsou staženy a instalovány i v procesu prvního spuštění aplikace po jejím nainstalování. Dokud nejsou staženy všechny komponenty potřebné pro správnou funkci programu, není dostupná funkce diktování a přepisu řeči do textu.

# 4 Postranní informační panel

Postranní informační panel lze zobrazit dvojklikem, nebo vytažením ikony pro zobrazení panelu, umístěné u pravé hrany okna programu.

Panel obsahuje volby:

- Šablony
- Fráze
- Abeceda
- Příkazy

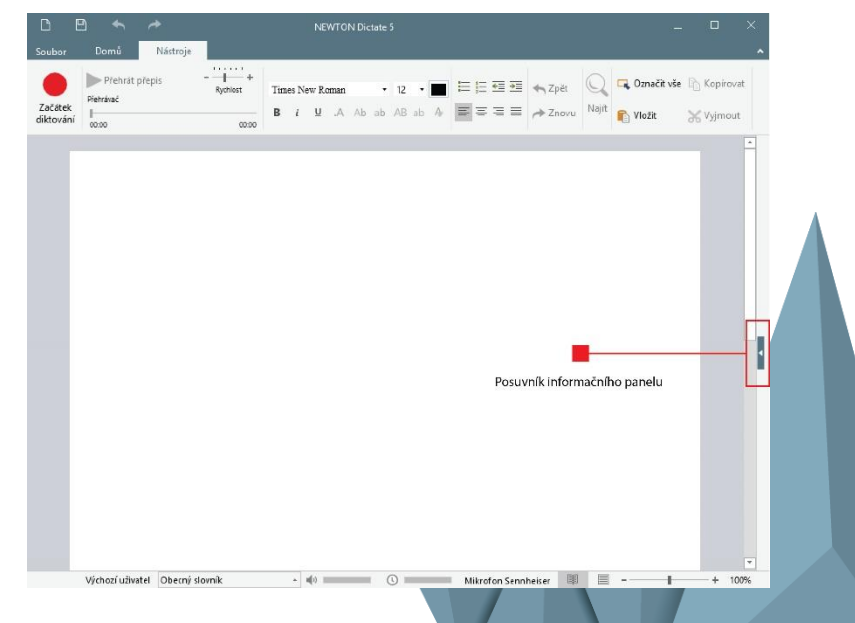

# 4.1 Šablony

Zde naleznete přehled Vámi vytvořených šablon s předdefinovanými texty. Tyto šablony lze dvojklikem vložit do textu na pozici kurzoru. Klikem pravým tlačítkem myši na šablonu máte možnost její editaci, případně vypnutí. Více o šablonách naleznete v sekci <u>3.3.3. Šablony</u>.

# 4.2 Fráze

V záložce Fráze naleznete nejpoužívanější povely a znaky, včetně výslovností, které jsou běžně v textu používány, a je dobré znát jejich přesnou výslovnost.

# 4.3 Abeceda

V záložce Abeceda naleznete výslovnosti písmen abecedy pro případy, kdy bude potřeba diktovat jednotlivá písmena. Více o vepisování jednotlivých písmen naleznete v kapitole <u>6.8 Diktování po znacích (spelování)</u>.

# 4.4 Příkazy

V záložce Příkazy jsou zobrazovány aktuálně použitelné hlasové příkazy pro editaci textu, jsou-li tyto příkazy v nastavení programu zapnuty. Více o Hlasovém ovládání naleznete v kapitole 7 Hlasové ovládání.

# 5 Režim MINI pro diktování do jiných programů

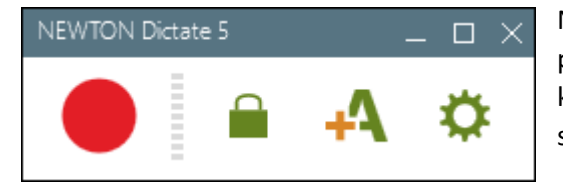

NEWTON Dictate v minimalizovaném režimu přepisuje text do jiných programů. Zapisovat tak můžete například do MS Word, do poštovních klientů, do textových polí na Internetu nebo podnikových informačních systémů.

Šablony Fráze Abeceda Příkazy Můj podpis (Můjpotpis, CTRL+1)

| Šablony                       | Fráze | Abeceda | Příkazy |  |
|-------------------------------|-------|---------|---------|--|
| TEXT FRÁZE [VÝSLOVNOST]       |       |         |         |  |
| nový odstavec [nový odstavec] |       |         |         |  |
| nový řádek [nový řádek]       |       |         |         |  |
| _ [uvozofky dole]             |       |         |         |  |
| * [uvozofky nahoře]           |       |         |         |  |
| / [lomeno]                    |       |         |         |  |

| Šablony                 | Fráze | Abeceda | Příkazy |  |
|-------------------------|-------|---------|---------|--|
| a [znakmalýadam]        |       |         |         |  |
| A [znakadam]            |       |         |         |  |
| á [znakmalýadamsčárkou] |       |         |         |  |
| Á [znakadamsčárkou]     |       |         |         |  |
| b [znakmalábožena]      |       |         |         |  |
| B [znagbožena]          |       |         |         |  |

| Šablony                 | Fráze     | Abeceda | Příkazy |  |
|-------------------------|-----------|---------|---------|--|
| ⊿ Diktování<br>Zo žátol |           |         |         |  |
| Zacates                 | aiktovani |         |         |  |
|                         |           |         |         |  |
|                         |           |         |         |  |
|                         |           |         |         |  |
|                         |           |         |         |  |
|                         |           |         |         |  |

#### Jak pracovat v Mini režimu

Do minimalizovaného režimu přepnete program pomocí tlačítka **Minimalizovaná verze** v záložce Domů horního navigačního panelu. NEWTON Dictate se zobrazí jako malý panel. Stačí umístit kurzor do programu, kam chcete zapisovat a spustit diktování červeným tlačítkem. Přepsaný text se okamžitě zobrazuje na pozici kurzoru.

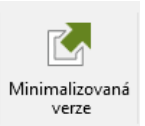

#### Uzamknutí pozice kurzoru

Pokud potřebujete během diktování procházet dokumenty nebo obrázky a tím přemisťovat kurzor, použijte funkci Uzamčení aplikace pro diktování.

Před diktováním nastavte kurzor do programu na místo, kam chcete zapisovat a klikněte na ikonu zámku. Pokud je kurzor uzamčen, uzamčené okno problikne červeně a ikona zámečku je šedivě podbarvena.

NEWTON Dictate si pamatuje místo, kam má rozpoznaný text vpisovat, a vy můžete během diktátu používat kurzor v jiných oknech. Opětovným kliknutím na tuto ikonu kurzor odemknete.

#### Ukazatel stavu a hlasitosti diktování

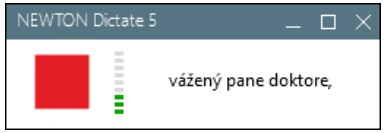

Pohledem na NEWTON Dictate MINI snadno zjistíte, zda je zapnutý diktát nebo přehrávání

Pokud je záznam zvuku správně nastaven, ukazatel hlasitosti informuje o úrovni

hlasitosti záznamu, který by měl být při diktování ve spodní třetině. Pokud je zapnuté hlasové ovládání, ukazatel hlasitosti záznamu vykazuje úroveň zvuku i při vypnutém diktování, v tzv. režimu naslouchání, kdy čeká na hlasový povel.

Pro diktování v režimu MINI **doporučujeme zapnout funkci Inteligentní detekce diktování** (IDD) v Nastavení – Diktování, nadiktovaný text se potom bude vkládat na pozici kurzoru z informačního pásku Mini rychleji.

#### Editace slovníku

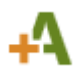

Nové slovo přidáte přes tuto ikonu. V rozbalené nabídce přidejte slovo do slovníku.

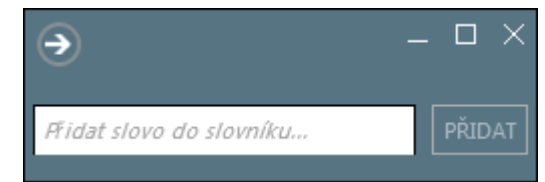

#### Přepnutí MINI verze do standardní verze

Do standardního zobrazení přepnete NEWTON Dictate tlačítkem Maximalizovat. Mezi standardním a minimalizovaným zobrazením je možné přepínat kdykoliv, pokud právě nediktujete.

V případě, že pracujete pouze s minimalizovaným režimem, je možné v Soubor - Nastavení – Minimalizovaná verze zaškrtnout volbu Spustit program v minimalizované verzi.

# 6 Formátování textu

Systém NEWTON Dictate obsahuje funkci **inteligentního formátování nadiktovaného textu.** Díky této funkci se každá posloupnost nadiktovaných slov na základě kontextu (okolních slov) a dalších pravidel automaticky zformátuje do obvyklé podoby (s přihlédnutím k normě ČSN 01 6910). Jde o formátování čísel, titulů, interpunkčních znamének, peněžních částek a dalších specifických výrazů. Pravidla inteligentního formátování se v odborných slovnících mohou lišit.

- Systém automaticky formátuje text například: Diktuji "Jedentisíckáčé", program přepisuje 1 000 Kč -Následuje-li za posloupností slov označujících číslovky slovo "Kč", jsou tato slova vypsána na obrazovku jako číslice, řády odděleny pevnou mezerou a vše zakončeno symbolem "Kč".
- Diktovat lze celá slova nebo je spelovat (diktovat po písmenech) Při diktování po písmenech je potřeba vkládat mezery hlasovým povelem "MEZERA". Vzhledem k tomu, že některé znaky se od sebe v češtině foneticky jen velmi málo liší (např. "pé", "té" a "bé"), je vhodnější používat českou Znakovou abecedu.

#### Pravidla diktování a inteligentní formátování

#### Například:

| Diktát: "dle paragrafu dvě stě třicet osum" (za slovem paragraf jsou čísla) | <b>Přepis:</b> "dle § 238" |
|-----------------------------------------------------------------------------|----------------------------|
| Diktát: "tento paragraf zákona je sporný" (za slovem paragraf jsou slova)   | Přepis: vypíše se slovy    |
| Diktát: "inženýr Jan Novák" (za slovem inženýr následuje jméno)             | Přepis: "Ing. Jan Novák"   |
| Diktát: "pan inženýr dnes nepřijde"                                         | Přepis: vypíše se slovy    |

#### Potlačení automatického formátování

Automatické formátování lze potlačit hlasovým povelem "slovy". Diktát: "slovy inženýr Jan Novák" (za slovem inženýr následuje jméno) Přepis: "inženýr Jan Novák"

Diktát: "slovy to nelze vyjádřit"

Přepis: "slovy to nelze vyjádřit", systém pozná, že "slovy" není v tomto případě hlasový povel.

## V následujícím přehledu jsou uvedeny některé termíny a příklady jejich diktování.

| Chci nadiktovat             | nusím vyslovit                                       |  |
|-----------------------------|------------------------------------------------------|--|
| Prof. JUDr. Jan Novák, CSc. | profesor judr Jan Novák kandidát věd                 |  |
| 12. 12. 2012                | dvanáctého dvanáctý dva tisíce dvanáct               |  |
| 1 000 025 Kč                | jeden milion dvacet pět káčé (korun, korun českých,) |  |

| 801025/2712                            | osm nula jedna nula dva pět lomeno dva sedm jedna dva                |
|----------------------------------------|----------------------------------------------------------------------|
| průtok 10,3 m³/h                       | průtok deset celých tři metrů krychlových za hodinu                  |
| II. Výrok o náhradě:                   | římská dva tečka výrok o náhradě dvojtečka                           |
| Praha XXXII                            | praha římská třicet dva                                              |
| firma, spol. s r.o.                    | firma čárka spoleseró                                                |
| § 237 odst. 1 písm. c)                 | paragraf dvě stě třicet sedm odstavec jedna písmeno cé               |
| sp.zn. 5 T 1/2000                      | spisová značka pět <b>rejstřík té</b> jedna lomeno dva tisíce        |
| pod č.j. MSPH 2 INS                    | pod číslem jednacím <b>rejstřík emespéhá</b> dva <b>rejstřík ins</b> |
| docent inženýr Jan Novák               | slovy docent inženýr Jan Novák                                       |
| dvacet jedna metrů čtverečních         | slovy dvacet jedna metrů čtverečních                                 |
| dvanáctého dvanáctý dva tisíce dvanáct | slovy dvanáctého dvanáctý dva tisíce dvanáct                         |

# 6.1 Formátovací povely

K formátování diktovaného textu je možné použít tyto povely:

| akce                                                                               | výslovnost povelu |
|------------------------------------------------------------------------------------|-------------------|
| udělat nový odstavec                                                               | nový odstavec     |
| přejít na nový řádek                                                               | nový řádek        |
| vypsat výraz slovy                                                                 | slovy             |
| zvětšit první písmeno slova                                                        | velké písmeno     |
| zmenšit první písmeno slova                                                        | malé písmeno      |
| mezera mezi čísly nebo znaky                                                       | mezera            |
| tabulátor / odsazení definovaného počtu znaků,<br>přesun na další pole ve formulář | tabulátor         |

# 6.2 Interpunkce a speciální symboly

Interpunkční znaménka se diktují přirozeně slovy jako: *"tečka", "čárka", "dvojtečka", "otazník", "vykřičník", "středník",* atd. a jsou přepsány díky funkci automatického formátování příslušným symbolem. U slov *"paragraf"* a

*"procento*" se případné nahrazení řídí kontextově. Zobrazení symbolu je možné potlačit povelem *"slovy"* a naopak vynutit povelem *"symbol"* (např. *"symbol paragraf"*).

| 🔊 slovo (slova)          | přepis | 则 slovo (slova)       | 🖉 přepis |
|--------------------------|--------|-----------------------|----------|
| Tečka                    | •      | uvozovky nahoře       | u        |
| Čárka                    | ,      | uvozovky dole         | "        |
| otazník                  | ?      | závorka               | (        |
| vykřičník                | ļ      | konec závorky         | )        |
| středník                 | ;      | hranatá závorka       | [        |
| dvojtečka                | :      | konec hranaté závorky | 1        |
| pomlčka                  | -      | složená závorka       | {        |
| paragraf ve všech pádech | §      | konec složené závorky | }        |
| procento ve všech pádech | %      | lomeno, lomítko       | /        |
| tři tečky                | •••    |                       |          |

# 6.3 Čísla a římské číslovky

Čísla se diktují přirozeně slovy. Řády u čísel nad deset tisíc jsou po nadiktování automaticky odděleny mezerou. Tímto způsobem se dají diktovat čísla až do 999 999 999.

Číslovku 2 diktujte vždy jako "dva", protože "dvě" je snadno zaměnitelné s "pět".

| <sup>则</sup> vyslovená slova | automatický přepis |
|------------------------------|--------------------|
| sedm tisíc dvacet dva        | 7022               |
| deset milionů tisíc sto dva  | 10 001 102         |
| padesát pět                  | 55                 |

Diktování desetinných čísel: Desetinná čárka se diktuje pomocí slov "celých", "celé" a dalších pádů:

| vyslovená slova                   | automatický přepis |
|-----------------------------------|--------------------|
| sedm tisíc dvacet celých nula pět | 7 020,05           |
| dva celé tři.                     | 2,3                |
|                                   |                    |

Sekvence čísel bez mezer (rodná čísla, eventuálně telefonní čísla apod.) se diktují vždy po jednotlivých číslicích. Program je v tom případě bude sám spojovat. Oddělit od sebe číslice lze slovem mezera.

| wyslovená slova                                        | automatický přepis    |
|--------------------------------------------------------|-----------------------|
| pět nula pět nula dva čtyři lomeno jedna dva tři čtyři | 505024/1234           |
| pět nula pět nula dva čtyři mezera jedna dva tři čtyři | 505024 1234           |
| Vypsání čísel slovy lze vynutit povelem "slovy":       |                       |
| wyslovená slova                                        | automatický přepis    |
| paní nesla slovy dva košíky                            | paní nesla dva košíky |

Římské číslovky se diktují stejně jako posloupnosti arabských číslovek s tím rozdílem, že je třeba diktování posloupnosti začít slovem "římská".

| 则 vyslovená slova                   | automatický přepis |
|-------------------------------------|--------------------|
| římská jedna                        | 1                  |
| římská padesát                      | L                  |
| římská devatenáct set osmdesát sedm | MCMLXXXVII         |

# 6.4 Peněžní částky

Peněžní částky se diktují stejně jako čísla. Pokud za celou částkou (bez haléřů, centů, atp.) následuje jeden z uvedených identifikátorů měny, vypíše se částka se symbolem měny.

| <sup>∭</sup> výslovnosti                                | 🖑 měna |
|---------------------------------------------------------|--------|
| úesedé, dolar, dolary, americký dolar + další pády      | USD    |
| eur, euro, eura                                         | EUR    |
| káčé, korun, korun českých, českých korun + další pády  | Kč     |
| eská, korun slovenských, slovenských korun + další pády | Sk     |

#### Příklady diktování peněžních částek:

| wyslovená slova                                    | automatický přepis |
|----------------------------------------------------|--------------------|
| milion tři sta padesát sedm tisíc dvacet dva korun | 1 357 022 Kč       |
| jedenáct tisíc dvě stě dvacet osm celých dva eská  | 11 228,20 Sk       |

| tisíc dva dolarů         | 1 002 USD |
|--------------------------|-----------|
| sto jedna celých tři eur | 101,3 EUR |

Vynutit rozepsání peněžní částky slovy lze povelem "slovy". V případě peněžní částky je ale vypsáno i slovo "slovy" a číslovky nejsou odděleny mezerou:

| 则 vyslovená slova        | automatický přepis          |
|--------------------------|-----------------------------|
| slovy tisíc dva úesdé    | slovy tisícdva USD          |
| sto jedna celých tři eur | slovy stojednacelýchtři EUR |

#### S diktováním částek souvisí následující zkratky:

| 위 vyslovená slova                           | 🖑 automatický přepis |
|---------------------------------------------|----------------------|
| peránum nebo péá                            | p.a.                 |
| roční procentní sazba nákladů nebo erpéesen | RPSN                 |
| daň z přidané hodnoty nebo dépéhá           | DPH                  |

V případě nepřirozeného diktátu, např. "jedna dva tři pět korun", systém vypíše "123 5 Kč". Za číslo vztahující se k měně koruna bude totiž považovat pouze "pět", protože číslo "tři pět" neexistuje. Předchozí číslovky jsou spojeny do jednoho řetězce podle pravidel popsaných v části o diktování čísel.

# 6.5 Fyzikální jednotky

Při diktování jsou podporovány nejčastější předpony (mili, mikro, nano, kilo, mega, giga, …) v kombinaci s nejčastějšími jednotkami (metr, gram, hertz,…). Fyzikální jednotky je možné diktovat za jednotky času (například slova "jeden metr za sekundu" budou přepsána jako "1 m/s").

Přepis fyzikálních jednotek (například metry, centimetry) je upravován podle kontextu: pokud je za číslem "dva" například slovo "centimetry", systém tato slova přepíše jako "2 cm". Pokud za "centimetry" nenásleduje číslo, jsou vypsány slovy - například ve větě "Ke gólu mu chyběly centimetry.".

Příklady diktování fyzikálních jednotek:

| <sup>则</sup> vyslovená slova        | automatický přepis          |
|-------------------------------------|-----------------------------|
| rychlost třicet kilometrů za hodinu | rychlost 30 km/h            |
| je to ještě hodně kilometrů         | je to ještě hodně kilometrů |
| motor o výkonu deset kilovat        | motor o výkonu 10 kW        |

| teplota je deset stupňů celsia           | teplota je 10 °C          |
|------------------------------------------|---------------------------|
| parcela má rozlohu sto metrů čtverečních | parcela má rozlohu 100 m² |

V případě nepřirozeného diktátu, např. "jedna nula dva centimetry", systém vypíše "10 2 cm", protože za číslo vztahující se k dané jednotce je považováno pouze poslední číslo dva. Předchozí číslovky jsou spojeny do jednoho řetězce podle pravidel popsaných v části o diktování čísel.

Vypsání fyzikální jednotky lze vynutit povelem "slovy":

| wyslovená slova                     | automatický přepis            |
|-------------------------------------|-------------------------------|
| rozloha slovy sto metrů čtverečných | rozloha sto metrů čtverečních |

# 6.6 Obchodní společnosti

| právní forma | upřednostňovaná forma výslovnosti | další možnost |
|--------------|-----------------------------------|---------------|
| s.r.o.       | společnost s ručením omezeným     | eseró         |
| a.s.         | akciová společnost                | áes           |
| V.O.S.       | veřejná obchodní společnost       | véóes         |
| k.s.         | komanditní společnost             | káes          |
| s.p.         | státní podnik                     | espé          |
| spol. s r.o. | spoleseró                         |               |
| GmbH         | géembéhá                          |               |
| Ltd          | eltédé                            | eltýdý        |

#### Vypsání slovy lze vynutit povelem "slovy":

| <sup>则</sup> vyslovená slova   | automatický přepis       |
|--------------------------------|--------------------------|
| Sazka čárka akciová společnost | Sazka, a.s.              |
| Sazka slovy akciová společnost | Sazka akciová společnost |

#### S obchodními společnostmi souvisí zkratky:

| zkratka | upřednostňovaná forma výslovnosti | další možnost |
|---------|-----------------------------------|---------------|
| IČ      | identifikační číslo               | íčé           |
| IČO     | identifikační číslo organizace    | ičo           |

|--|

# 6.7 Tituly a hodnosti

Tituly a hodnosti se diktují slovy s přirozeným skloňováním, a pokud za nimi následuje jméno, jsou vypsány zkratkou.

| vyslovená slova                        | automatický přepis              |
|----------------------------------------|---------------------------------|
| s obviněnou bakalářkou Janou Novákovou | s obviněnou Bc. Janou Novákovou |
| inženýra Jana Nováka kandidáta věd     | Ing. Jana Nováka, CSc.          |
| pracoval jako magistr v lékárně        | pracoval jako magistr v lékárně |

Přepis zkratkou lze vynutit povelem "titul" (pouze v prvním pádě, např. "titul inženýr" se přepíše "Ing."). Naopak rozepsání celého titulu lze vynutit povelem "slovy":

| wyslovená slova                         | automatický přepis                |
|-----------------------------------------|-----------------------------------|
| slovy doktora Jana Nováka kandidáta věd | doktora Jana Nováka kandidáta věd |

#### Podporované tituly

| Textový<br>tvar | Výslovnost<br>+ mužský i ženský rod<br>+ všechny pády | Textový<br>tvar | Výslovnost<br>+ mužský i ženský rod<br>+ všechny pády |
|-----------------|-------------------------------------------------------|-----------------|-------------------------------------------------------|
| Arch.           | architekt                                             | Mgr.            | magistr                                               |
| Bc.             | bakalář                                               | MUDr.           | Mudr, doktor medicíny                                 |
| BcA.            | bakalář umění                                         | MVDr.           | doktor veterinární medicíny                           |
| CSc.            | kandidát věd                                          | PaedDr.         | doktor pedagogiky                                     |
| DiS.            | diplomovaný specijalista                              | PharmDr.        | doktor farmacije                                      |
| Doc.            | docent                                                | Ph.D.           | píejčdý, péhádé                                       |
| DrSc.           | doktor věd                                            | PhDr.           | doktor filozofije                                     |
| Dr.             | doktor                                                | PhMr.           | magistr farmacije                                     |
| Dipl. Ing.      | diplomovaný inženýr                                   | Prof.           | profesor                                              |
| Ing.            | inženýr                                               | RNDr.           | doktor přírodních věd                                 |
| JUDr.           | judr, doktor práv                                     | RSDr.           | doktor sociálních věd                                 |
| MDDr.           | doktor zubní medicíny                                 | ThMgr.          | magistr teologije                                     |
| MgA.            | magistr umění                                         | ThDr.           | doktor teologije                                      |

# 6.8 Diktování po znacích (spelování)

Kromě celých slov **je možné diktovat také po jednotlivých znacích**. Mezi jednotlivé znaky pak systém nevkládá mezeru, tu je nutné vložit hlasovým povelem "Mezera".

Protože se výslovnost některých písmen od sebe foneticky příliš neliší (např. "pé", "té" a "bé"), je pro diktování po znacích potřeba používat českou **znakovou abecedu**.

Pro diktování znaků malým písmenem se vkládá slovo "malý", "malá", např. "znakmalýadam" nebo "znakmalábožena".

| znak adam          | А  | znak norbert          | N |
|--------------------|----|-----------------------|---|
| znak adam s čárkou | Á  | znak ňina             | Ň |
| znak božena        | В  | znak oto              | 0 |
| znak cyril         | С  | znak oto s čárkou     | Ó |
| znak čeněk         | Č  | znak petr             | Р |
| znak david         | D  | znak kvído            | Q |
| znak ďáblice       | Ď  | znak rudolf           | R |
| znak emil          | E  | znak řehoř            | Ř |
| znak emil s čárkou | É  | znak svatopluk        | S |
| znak emil s háčkem | Ě  | znak šimon            | Š |
| znak františek     | F  | znak tomáš            | Т |
| znak gustaf        | G  | znak urban            | U |
| znak helena        | Н  | znak urban s čárkou   | Ú |
| znak chrudim       | СН | znak urban s kroužkem | Ů |
| znak ivan          | T  | znak václav           | V |
| znak ivan s čárkou | Í  | znak dvojité vé       | W |
| znak jozef         | J  | znak xaver            | Х |
| znak karel         | К  | znak ypsilon          | Υ |
| znak ludvík        | L  | znak zuzana           | Z |
| znak marie         | Μ  | znak žofie            | Ž |

#### Příklady diktování po znacích:

| wyslovená slova                                      | automatický přepis |
|------------------------------------------------------|--------------------|
| znak Petr znak malý Urban dva čtyři jedna lomeno dva | Pu241/2            |

značka 3L2 1028

# 7 Hlasové ovládání

Hlasové ovládání Vám umožní hlasem ovládat aplikace NEWTON Dictate, NEWTON Dictate MINI a MS Word, a dále hlasem řídit proces diktování, pohyb po nadiktovaném textu, jeho označování a editaci. Celý text tak můžete nadiktovat, upravit, zformátovat a vyexportovat nebo vytisknout hlasem.

# 7.1 Zapnutí hlasového ovládání

Hlasové ovládání **se zapíná v Souboru - Nastavení – Diktování nebo Nastavení – Hlasové ovládání**. Zaškrtnutím volby **Zapnout ovládání hlasem** se aktivuje kompletní hlasové ovládání pro NEWTON Dictate, pro NEWTON Dictate MINI a pro MS Word.

| Nastavení            |                                                                                                    |
|----------------------|----------------------------------------------------------------------------------------------------|
| Nastavení mikrofonu  | Diktování                                                                                                    |
| Diktování            | ✓ Zapnout ovládání hlasem                                                                                             |
| Písma a barvy        | <ul> <li>Zapnout inteligentní detekci diktování (IDD)</li> </ul>                                                      |
| Schránka             | Hlučnost prostředí – – – +                                                                                            |
| Ukládání             | Při IDD neukládat ticho                                                                                               |
| Hlasové ovládání     | <ul> <li>Zvýraznit kritická slova</li> </ul>                                                                          |
| Ovládací zařízení    | Ukončit diktování stiskem libovolné klávesy (neplatí pro Mini)<br>Oznámit začátek a konec diktování zvukovým znamením |
| Minimalizovaná verze | FORMÁTOVÁNÍ ΤΕΧΤΙ                                                                                                    |
| Vzdálené diktování   |                                                                                                    |
| Ostatní nastavení    |                                                                                                    |
| Aktualizace          |                                                                                                    |
|                      |                                                                                                    |

# 7.2 Nastavení hlasových povelů

Jednotlivé hlasové povely můžete nastavovat v položce Nastavení – Hlasové ovládání. Otevře se dialogové okno, ve kterém jsou předdefinované hlasové povely rozděleny do tří skupin: hlasové povely v NEWTON Dictate, hlasové povely v NEWTON Dictate MINI (diktování do jiných programů) a hlasové povely pro ovládání MS Word (po přepnutí do verze MINI a umístění kurzoru do MS Word).

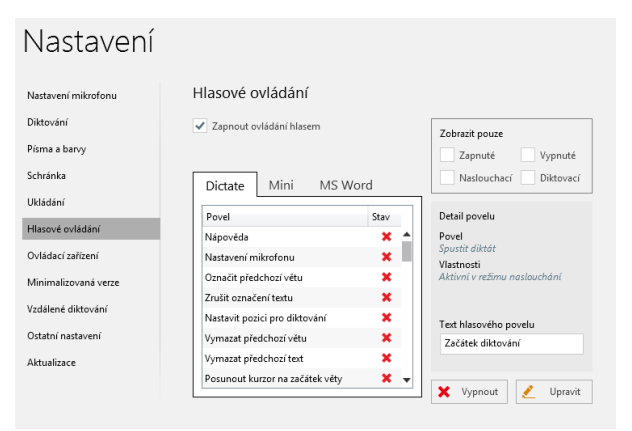

Povely v jednotlivých skupinách je možné filtrovat zaškrtávacími volbami:

Zapnuté nebo vypnuté (tzn. aktivní nebo neaktivní hlasové povely)

Naslouchací nebo diktovací (naslouchací povely jsou aktivní, když je nediktujete, diktovací povely jsou aktivní během diktátu)

Hlasové povely můžete zapínat a vypínat jednotlivě, nebo hromadně (CTRL+A). Hromadné změny se dají provádět pouze na povelech stejného stavu (zapnuté nebo vypnuté). Doporučujeme si v prvním kroku zobrazit pouze zapnuté/vypnuté povely (pomocí filtrování - "Zobrazit pouze" a následně provést hromadný výběr a změnu stavu.

Po stisknutí tlačítka Upravit povel je možné libovolně změnit hlasový povel přiřazený k dané funkci. Pokud jde o povel aktivní v režimu diktování, jeho výslovnost by neměla být podobná jinému sousloví běžně používanému v diktátu.

# 7.3 Hlasové ovládání v NEWTON Dictate

Jednotlivé hlasové povely, které můžete využívat v NEWTON Dictate zapnete nebo vypnete v menu Soubor -Nastavení – Hlasové ovládání ve skupině Dictate.

Zapnuté hlasové povely Vám při práci s programem nabízí nápověda Příkazy v postranním informačním panelu (předpokladem je zapnuté Ovládání hlasem). Hlasové povely jsou pro přehlednost rozdělené do skupin. Obsah okna se dynamicky mění podle toho, zda jste v režimu diktování (zobrazují se hlasové povely dostupné během diktování) nebo zda jste v režimu naslouchání (zobrazují se hlasové povely pro ovládání aplikace a nadiktovaného textu).

| Šablo                                                                                                    | ny Fráze                                                                               | e Abeceda      | Příkazy |  |
|----------------------------------------------------------------------------------------------------|----------------------------------------------------------------------------------------|----------------|---------|--|
| <ul> <li>▲ Diktov</li> <li>Di</li> <li>Ot</li> <li>Za</li> <li>▷ Editac</li> <li>▷ Prostř</li> <li>▷ Pohyt</li> <li>▷ Zvuk</li> <li>▷ Označ</li> </ul> | vání<br>ktování do textu<br>evři nápovědu<br>čátek diktování<br>e<br>edí<br>o<br>ování | xtu<br>u<br>ní |         |  |

#### Seznam hlasových povelů v NEWTON Dictate:

|                                             | Začátek diktování                               |             | Nový soubor                            |
|---------------------------------------------|-------------------------------------------------|-------------|----------------------------------------|
|                                             | Konec diktování                                 |             | Otevřít soubor                         |
|                                             | Nový řádek                                      |             | Uložit soubor                          |
| Diktování<br>Pohyb<br>Označování<br>Editace | Nastav pozici diktování                         |             | Uložit jako                            |
|                                             | Vypiš diktát                                    |             | Uložit audio záznam                    |
|                                             | Otevři manuál povelů                            |             | Uložit do textového souboru            |
|                                             | Otevři nápovědu                                 |             | Uložit do souboru titulků              |
|                                             | Jdi na první následující písmeno/slovo/odstavec | Prostředí   | Nastavení mikrofonu                    |
|                                             | Jdi na první předchozí písmeno/slovo/odstavec   |             | Přepsat audio                          |
| Pohyb                                       | Jdi na začátek/konec věty                       |             | Přidej slovo do slovníku               |
|                                             | Jdi na předchozí/následující řádek              |             | Nastavení slovníků                     |
|                                             | Jdi na začátek/konec dokumentu                  |             | Spustit minimalizovanou verzi          |
|                                             | Označ jeden předchozí znak                      |             | Maximalizace aplikace                  |
| Označování                                  | Označ 1-3 předchozí slova                       |             | Nastavení šablon                       |
|                                             | Označ větu                                      |             | Ukončit NEWTON Dictate                 |
|                                             | Označ jeden předchozí odstavec                  |             | Spustit přehrávání                     |
|                                             | Označ do začátku/konce dokumentu                |             | Pozastavit přehrávání                  |
|                                             | Kopírovat výběr                                 |             | Zastavit přehrávání                    |
|                                             | Vyjmout výběr                                   | Zvuk        | Jdi na <i>začátek/konec</i> přehrávání |
|                                             | Vložit ze schránky                              |             | Rychle <i>vpřed/zpět</i>               |
| Diktování<br>Pohyb<br>Označování<br>Editace | Obnovit                                         |             | Přehraj od pozice v záznamu            |
|                                             | Vybrat vše                                      |             | Přehraj od kurzoru                     |
| Editaça                                     | Zruš výběr                                      |             | Tečka                                  |
| Luitace                                     | Volba zpět                                      |             | Čárka                                  |
|                                             | Vymaž výběr                                     |             | Otazník                                |
|                                             | Vymaž 1-3 předchozí slova                       |             | Vykřičník                              |
|                                             | Vymaž jeden předchozí znak/odstavec             | Intornunkco | Středník                               |
|                                             | Vymaž větu                                      | Interpulkce | Dvojtečka                              |
|                                             | Vymaž na začátek                                |             | Pomlčka                                |
|                                             |                                                 |             | Paragraf (všechny pády)                |
|                                             |                                                 |             | Procento (všechny pády)                |

Tři tečky

| Uvozovky nahoře       |
|-----------------------|
| Uvozovky dole         |
| Závorka               |
| Konec závorky         |
| Hranatá závorka       |
| Konec hranaté závorky |
| Složená závorka       |
| Konec složené závorky |
| Lomeno/lomítko        |

# 7.4 Hlasové ovládání v NEWTON Dictate MINI při diktování do jiných programů

Jednotlivé hlasové povely, které můžete využívat v NEWTON Dictate MINI při diktování do jiných programů zapnete nebo vypnete v menu Soubor - Nastavení – Hlasové ovládání ve skupině Mini.

|           | Začátek diktování                 |         |
|-----------|-----------------------------------|---------|
|           | Konec diktování                   |         |
|           | Nový řádek                        |         |
|           | Nastav pozici diktování           |         |
| Diktování | Vypiš diktát                      |         |
|           | Zámek                             |         |
|           | Diktuji do textu                  |         |
|           | Přidej slovo do slovníku          |         |
|           | Maximalizace aplikace             |         |
|           | Spustit minimalizovanou verzi     |         |
|           | Spustit/Zastavit přehrávání       |         |
|           | Otevři manuál povelů              |         |
|           | Otevři nápovědu                   | Editace |
|           | Jdi dolů                          |         |
|           | Jdi nahoru                        |         |
|           | Jdi vlevo                         |         |
|           | Jdi vpravo                        |         |
|           | Jdi na 1-3 předchozí písmeno      |         |
| Pohyh     | Jdi na 1-3 následující písmeno    |         |
| 1 onyo    | Jdi na 1-3 předchozí slovo        |         |
|           | Jdi na 1-3 následující slovo      |         |
|           | Jdi na 1-3 předchozí odstavec     |         |
|           | Jdi na 1-3 následující odstavec   |         |
|           | Jdi na <i>začátek/konec</i> řádku |         |
|           | Jdi na následující řádek          |         |

| Zkopíruj 1-3 předchozích znaků      |
|-------------------------------------|
| Zkopíruj 1-3 následujících znaků    |
| Zkopíruj 1-3 předchozích slov       |
| Zkopíruj 1-3 následujících slov     |
| Zkopíruj 1-3 předchozích odstavců   |
| Zkopíruj 1-3 následujících odstavců |
| Zkopíruj slovo                      |
| Zkopíruj odstavec                   |
| Zkopíruj výběr                      |
| Zkopíruj vše                        |
| Vyjmi 1-3 předchozích znaků         |
| Vyjmi 1-3 následujících znaků       |
| Vyjmi 1-3 předchozích slov          |
| Vyjmi 1-3 následujících slov        |
| Vyjmi 1-3 předchozích odstavců      |
| Vyjmi 1-3 následujících odstavců    |
| Vyjmi slovo                         |
| Vyjmi odstavec                      |
| Vyjmi výběr                         |
| Vyjmi vše                           |
| Vlož ze schránky                    |
| Vlož mezeru                         |
| Vymaž 1-3 předchozích znaků         |
| Vymaž 1-3 následujících znaků       |
| Vymaž 1-3 předchozích slov          |

|            | Jdi na předchozí řádek                  |             | Vymaž 1-3 následujících slov     |
|------------|-----------------------------------------|-------------|----------------------------------|
|            | Jdi na začátek/konec okna               |             | Vymaž 1-3 předchozích odstavců   |
|            | Jdi na <i>další/předchozí</i> stranu    |             | Vymaž 1-3 následujících odstavců |
|            | Jdi na <i>začátek/konec</i> dokumentu   |             | Vymaž slovo                      |
|            | Označ 1-3 předchozích znaků             |             | Vymaž odstavec                   |
|            | Označ 1-3 následujících znaků           |             | Vymaž výběr                      |
|            | Označ 1-3 předchozích slov              |             | Vymaž celý dokument              |
|            | Označ 1-3 následujících slov            |             | Krok zpět                        |
|            | Označ 1-3 předchozích odstavců          |             | Zruš krok zpět                   |
|            | Označ 1-3 následujících odstavců        |             | Přepni jazyk klávesnice          |
| Οτηρέοινόη | Označ slovo                             |             | Tečka                            |
| Oznacovani | Označ další řádek dolů/nahoru           |             | Čárka                            |
|            | Označ odstavec                          |             | Otazník                          |
|            | Označ do <i>začátku/konce</i> řádku     |             | Vykřičník                        |
|            | Označ do <i>začátku/konce</i> odstavce  |             | Středník                         |
|            | Označ do <i>začátku/konce</i> dokumentu |             | Dvojtečka                        |
|            | Označ do konce okna                     |             | Pomlčka                          |
|            | Označ vše                               |             | Paragraf (všechny pády)          |
|            |                                         |             | Procento (všechny pády)          |
|            |                                         | Interpunkce | Tři tečky                        |
|            |                                         |             | Uvozovky nahoře                  |
|            |                                         |             | Uvozovky dole                    |
|            |                                         |             | Závorka                          |
|            |                                         |             | Konec závorky                    |
|            |                                         |             | Hranatá závorka                  |
|            |                                         |             | Konec hranaté závorky            |
|            |                                         |             | Složená závorka                  |
|            |                                         |             | Konec složené závorky            |
|            |                                         |             | Lomeno/lomítko                   |

# 7.5 Hlasové ovládání aplikace MS Word

Jednotlivé hlasové povely, které můžete využívat v NEWTON Dictate MINI při diktování do MS Word zapnete nebo vypnete v menu Soubor - Nastavení – Hlasové ovládání ve skupině MS Word.

## Seznam hlasových povelů pro MS Word:

|           | Začátek diktování       |                                              | Zarovnej do bloku |
|-----------|-------------------------|----------------------------------------------|-------------------|
|           | Konec diktování         |                                              | Zarovnej do leva  |
|           | Nový řádek              |                                              | Zarovnej doprava  |
| Diktování | Nastav pozici diktování | Formátování                                  | Zarovnej na střed |
|           | Vypiš diktát            | Text tučně<br>Text kurzívou<br>Podtrhni text | Text tučně        |
|           | Zámek aplikace          |                                              | Text kurzívou     |
|           | Diktuji do textu        |                                              | Podtrhni text     |

|            | Přidej slovo do slovníku                |             | Dvojitě podtrhni                          |
|------------|-----------------------------------------|-------------|-------------------------------------------|
|            | Maximalizace aplikace                   |             | Podtrhni jen slova                        |
|            | Spustit minimalizovanou verzi           |             | Vše velkými                               |
|            | Spustit/Zastavit přehrávání             |             | Zvětši/Zmenši velikost písma              |
|            | Aktivuj ovládání Word                   |             | Zvětši/Zmenši odsazení                    |
|            | Deaktivuj ovládání Word                 |             | Mezera před odstavcem                     |
|            | Otevři manuál povelů                    |             | Řádkování dvojité                         |
|            | Otevři nápovědu                         |             | Řádkování jeden a půl                     |
|            | Jdi dolů                                |             | Řádkování jednoduché                      |
|            | Jdi nahoru                              |             | Zkopíruj/Vlož formát                      |
|            | Jdi vlevo                               |             | Odstraň formátování                       |
|            | Jdi vpravo                              |             | Opakuj poslední akci                      |
|            | Jdi na 1-3 předchozí písmeno            |             | Vyber Font                                |
|            | Jdi na 1-3 následující písmeno          |             | Nahradit v textu                          |
|            | Jdi na 1-3 předchozí slovo              |             | Otevři okno písmo                         |
|            | Jdi na 1-3 následující slovo            |             | Ukaž počet slov                           |
|            | Jdi na 1-3 předchozí odstavec           |             | Nový dokument                             |
| Pohyb      | Jdi na 1-3 následující odstavec         |             | Otevři dokument                           |
|            | Jdi na <i>začátek/konec</i> řádku       |             | Ulož dokument                             |
|            | Jdi na následující řádek                |             | Ulož dokument jako                        |
|            | Jdi na předchozí řádek                  |             | Tiskni dokument                           |
|            | Jdi na <i>začátek/konec</i> okna        | Prostředí   | Zavři dokument                            |
|            | Jdi na <i>další/předchozí</i> stranu    |             | Jdi na nabídku v menu <i>vlevo/vpravo</i> |
|            | Jdi na <i>začátek/konec</i> dokumentu   |             | Přepni na <i>další/předchozí</i> dokument |
|            | Jdi na stranu                           |             | Jdi na <i>další/předchozí</i> výběr       |
|            | Jdi na začátek předchozí strany         |             | Jdi na <i>další/předchozí</i> záložku     |
|            | Vyhledej v textu                        |             | Potvrď výběr                              |
|            | Označ 1-3 předchozích znaků             |             | Zavři okno                                |
|            | Označ 1-3 následujících znaků           |             | Odešli dokument emailem                   |
|            | Označ 1-3 předchozích slov              |             | Ukonči aplikaci                           |
|            | Označ 1-3 následujících slov            |             | Tečka                                     |
|            | Označ 1-3 předchozích odstavců          |             | Čárka                                     |
|            | Označ 1-3 následujících odstavců        |             | Otazník                                   |
| Označování | Označ slovo                             |             | Vykřičník                                 |
|            | Označ větu                              |             | Středník                                  |
|            | Označ další řádek dolů/nahoru           |             | Dvojtečka                                 |
|            | Označ odstavec                          |             | Pomlčka                                   |
|            | Označ do <i>začátku/konce</i> řádku     | Interpunkce | Paragraf (všechny pády)                   |
|            | Označ do <i>začátku/konce</i> odstavce  |             | Procento (všechny pády)                   |
|            | Označ do <i>začátku/konce</i> dokumentu |             | Tři tečky                                 |
|            | Označ do konce okna                     |             | Uvozovky nahoře                           |
|            | Rozšiř výběr                            |             | Uvozovky dole                             |
|            | Označ vše                               |             | Závorka                                   |
| Editaco    | Zkopíruj 1-3 předchozích znaků          |             | Konec závorky                             |
| Editace    | Zkopíruj 1-3 následujících znaků        |             | Hranatá závorka                           |

| Zkopiruj 1-3 predchozich slov       |   | Konec hranate zavorky |
|-------------------------------------|---|-----------------------|
| Zkopiruj 1-3 nasledujicich slov     |   | Siozena zavorka       |
| Zkopiruj 1-3 predchozich odstavcu   | - | Konec složene zavorky |
| Zkopiruj 1-3 nasledujících odstavcu |   | Lomeno/Iomitko        |
|                                     | _ |                       |
| Zkopiruj větu                       | - |                       |
| Zkopiruj odstavec                   | - |                       |
| Zkopíruj výběr                      | - |                       |
| Zkopíruj vše                        | - |                       |
| Výjmi 1-3 předchozich znaků         | - |                       |
| Vyjmi 1-3 následujících znaků       | - |                       |
| Vyjmi 1-3 předchozích slov          | - |                       |
| Vyjmi 1-3 následujících slov        | _ |                       |
| Vyjmi 1-3 předchozích odstavců      | _ |                       |
| Vyjmi 1-3 následujících odstavců    | _ |                       |
| Vyjmi slovo                         | _ |                       |
| Vyjmi větu                          | _ |                       |
| Vyjmi odstavec                      | _ |                       |
| Vyjmi výběr                         | _ |                       |
| Vyjmi vše                           |   |                       |
| Vlož ze schránky                    |   |                       |
| Vlož mezeru                         |   |                       |
| Vlož čas                            |   |                       |
| Vlož číslování                      |   |                       |
| Vlož datum                          |   |                       |
| Vlož hypertextový odkaz             |   |                       |
| Vlož komentář                       |   |                       |
| Vlož odrážku                        |   |                       |
| Vlož vysvětlivku                    |   |                       |
| Vymaž 1-3 předchozích znaků         |   |                       |
| Vymaž 1-3 následujících znaků       |   |                       |
| Vymaž 1-3 předchozích slov          |   |                       |
| Vymaž 1-3 následujících slov        |   |                       |
| Vymaž 1-3 předchozích odstavců      |   |                       |
| Vymaž 1-3 následujících odstavců    |   |                       |
| Vymaž slovo                         |   |                       |
| Vymaž větu                          | ] |                       |
| Vymaž odstavec                      | 1 |                       |
| Vymaž výběr                         | 1 |                       |
| Vymaž celý dokument                 | 1 |                       |
| Krok zpět                           | 1 |                       |
| Zruš krok zpět                      | 1 |                       |
| Přoppi jazyk klávosnico             | 1 |                       |

# 8 Seznam kompatibilních zařízení

Seznam doporučených diktafonů, mikrofonů a nožních pedálů vhodných pro práci s NEWTON Dictate najdete v katalogu příslušenství na <u>http://www.diktovani.cz/prislusenstvi</u>.

# 9 Kontakty

E-mailová uživatelská podpora: podpora@diktovani.cz

Kontaktní informace: NEWTON Technologies, a.s. Na Pankráci 1683/127, budova Gemini, 140 00 Praha 4 tel.: (+420) 225 540 120 / fax: (+420) 225 540 101 www.diktovani.cz

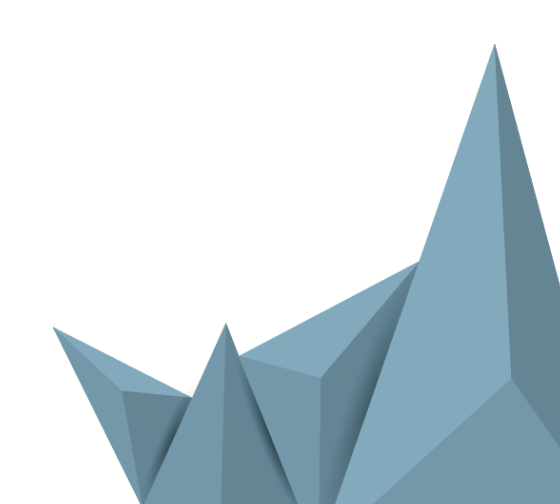